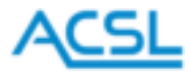

Industrial Smart Controller

# GS5 Tenso-F3

## User Manual Ver. 2.1

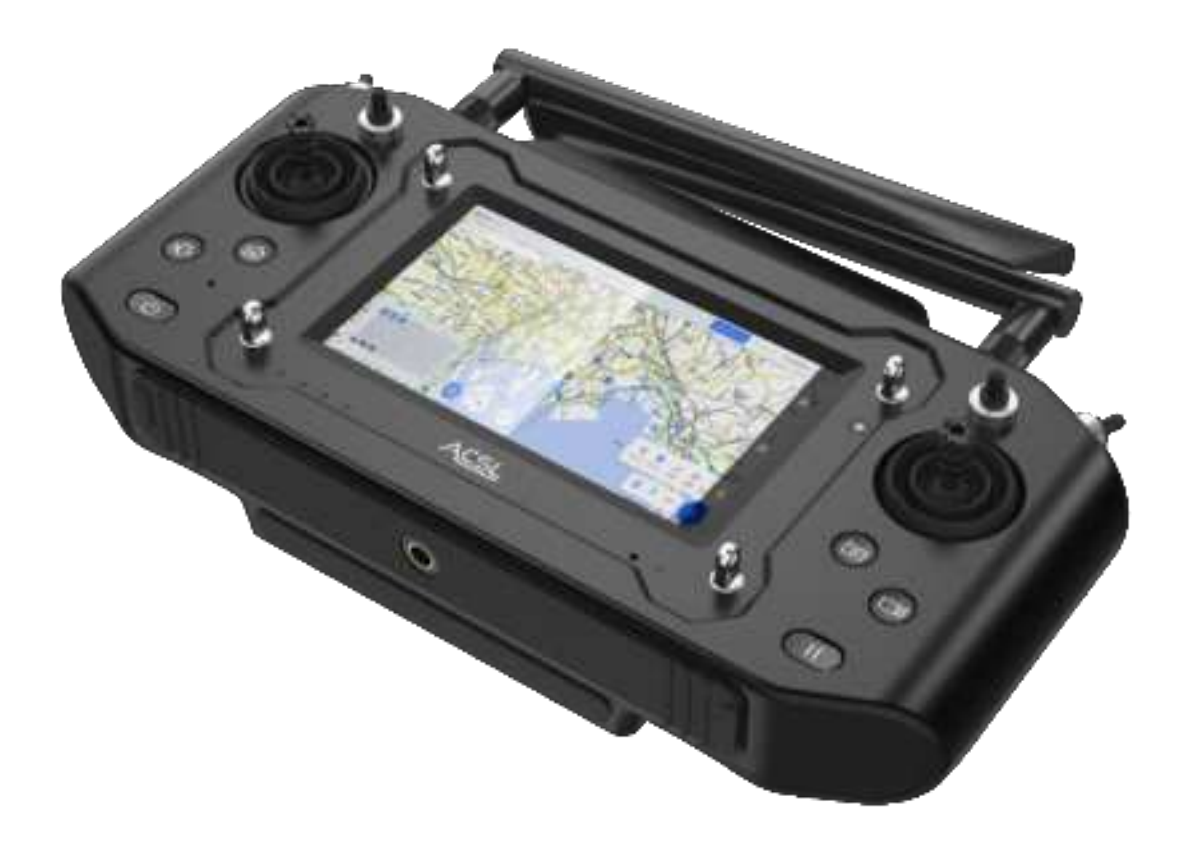

Be sure to read this manual before using the product.

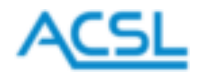

## Table of Contents

| 1. Legend                                       |    |
|-------------------------------------------------|----|
| 2. Package contents                             |    |
| 3. Performance specifications                   | 5  |
| 4. Controller part names                        | 7  |
| Collision avoidance                             | 9  |
| Camera operation                                | 9  |
| Go Home                                         |    |
| 5. Indicators                                   |    |
| Battery level indicator LED                     |    |
| Connection indicator LED                        |    |
| 6. Mounting antennas                            |    |
| 7. Attaching a strap                            |    |
| 8. Charging                                     |    |
| 9. Startup and shutdown                         |    |
| 10. Pilot mode and observer mode                |    |
| 11. Home screen                                 |    |
| 12. Operation icons                             |    |
| 13. GCS (Ground Control System)                 |    |
| Setting communication link (Tenso-F3)           |    |
| Setting for video streaming (Tenso-F3)          |    |
| Force stop of GCS (Tenso-F3)                    |    |
| Installation of GCS app (Tenso-F3)              |    |
| Uninstalling the GCS app                        |    |
| 14. Settings                                    | 27 |
| Control mode                                    | 27 |
| Stick calibration                               |    |
| Monitor                                         |    |
| Wheel calibration                               |    |
| Pairing with a communication device (Hedwig-T5) |    |
| Pairing with communication device (Tenso-F3)    |    |
| Request switching                               |    |
| Warning with vibration                          |    |
| Language                                        |    |
| Network                                         |    |
| About this controller                           |    |
| 15. Video                                       |    |
|                                                 |    |

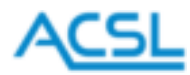

| 16. System update                                        |  |
|----------------------------------------------------------|--|
| Preparation                                              |  |
| Execute a system file                                    |  |
| Installing a driver if the system file is not executable |  |
| 17. Troubleshooting                                      |  |
| Revision history                                         |  |
| Distributor                                              |  |
|                                                          |  |

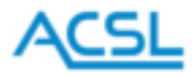

## 1. Legend

What the markings mean

| Ignoring this warning and handling the product incorrectly may result in death or serious    |
|----------------------------------------------------------------------------------------------|
| injury.                                                                                      |
| This indicates that ignoring this warning and handling the product incorrectly may result in |
| personal injury or property damage.                                                          |

- This product is manufactured in accordance with Japanese law.
- This product is designed to operate and receive data from small unmanned aerial vehicles for industrial use. Do not use it for any other purpose.
- Please note that we cannot be held responsible if the product case is opened or if unauthorized modifications are made to the software.
- If you notice any abnormalities, immediately stop using the product and contact your retailer.
- When disposing of this product, please contact your retailer.

## 2. Package contents

- (1) Main unit of the controller × 1
- (2) Antenna × 2
- (3) Strap × 1
- (4) Charger × 1
- (5) USB-A to USB-C cable × 1

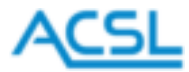

## 3. Performance specifications

Depending on the type of radio device used, the model names differ: Hedwig-T5, and Tenso-F3. The model name is indicated on the label on the back of the controller.

| ltem                |               | TENSO-F3                      |  |
|---------------------|---------------|-------------------------------|--|
| Dimensions          | -             | 269 × 165 × 69 mm             |  |
| Weight              | -             | 1.05 kg                       |  |
| Display             | Size          | 5 inches                      |  |
|                     | Resolution    | 1920 × 1080                   |  |
| Operation           | -             | 2-axis control stick × 2      |  |
|                     |               | Camera gimbal wheel × 2       |  |
|                     |               | Photo shooting button         |  |
|                     |               | Video shooting button         |  |
|                     |               | Go Home button                |  |
|                     |               | Automatic landing button      |  |
|                     |               | Pause/Start button            |  |
|                     |               | Power button                  |  |
|                     |               | Force stop button             |  |
|                     |               | Flight mode switch            |  |
|                     |               | Optional equipment switch × 2 |  |
| Mounted indicator   | -             | Buzzer                        |  |
|                     |               | Vibration motor               |  |
|                     |               | Connection indication LED     |  |
|                     |               | Battery level indicator LED   |  |
| Mounted sensor      | -             | Barometric pressure sensor    |  |
|                     |               | Temperature sensor            |  |
|                     |               | Humidity sensor               |  |
|                     |               | Light volume sensor           |  |
|                     |               | Microphone                    |  |
|                     |               | GNSS module                   |  |
| Battery             | Туре          | LiPo                          |  |
|                     | Capacity      | 12,100 mAh                    |  |
|                     | Rated voltage | 3.7 V                         |  |
| Operating time      | Тур.          | 3 hours                       |  |
| Charging time       | -             | 5 hours                       |  |
| Drone communication | Frequency     | 2.4 GHz band                  |  |
| radio               | Maximum       | 4 km                          |  |

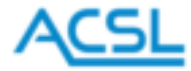

|                      | communication  |                          |
|----------------------|----------------|--------------------------|
|                      | distance       |                          |
| Network radio        | -              | Wi-Fi, 2.4 GHz           |
|                      |                | Bluetooth 4.1            |
| Protocol             | -              | MAVLink                  |
| OS                   | -              | Android                  |
| Operating            | -              | -10°C to +40°C           |
| temperature range    |                |                          |
| Storage temperature  | Within 1 month | -10°C to +60°C           |
| range                | 1 month or     | Around 25°C              |
|                      | more           |                          |
| Temperature range    | -              | 5°C to +40°C             |
| when charging        |                |                          |
| IP Protection rating | -              | IP43                     |
| Interface            | -              | Ethernet                 |
|                      |                | USB-C                    |
|                      |                | USB-A 2.0                |
|                      |                | НДМІ                     |
|                      |                | microSD                  |
|                      |                | SIM card                 |
|                      |                | 3.5 mm audio jack        |
|                      |                | Threaded hole for tripod |
| Included accessories | -              | Strap                    |
|                      |                | Charger and cable        |

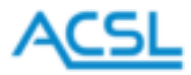

## 4. Controller part names

## Front view

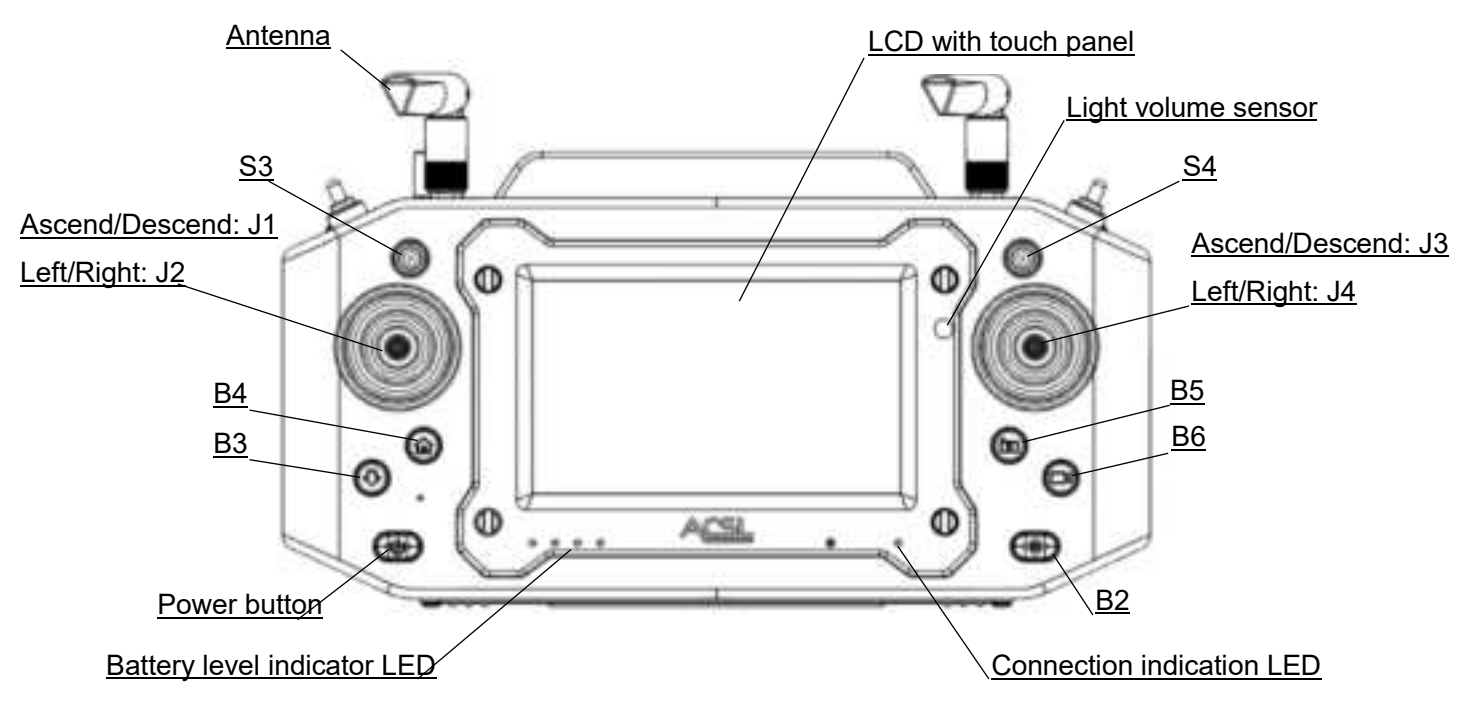

## Top view

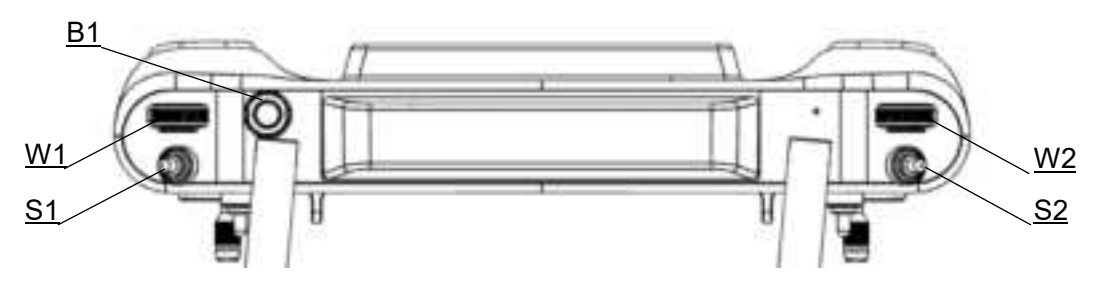

| Name | Intended application   | Number   | Remarks                                                            |
|------|------------------------|----------|--------------------------------------------------------------------|
|      |                        | of steps |                                                                    |
| J1   | Elevator/Throttle      | Stepless | Elevator: Forward/Backward; Throttle: Ascend/Descend               |
| J2   | Rudder/Aileron         | Stepless | Rudder: Left/Right turn; Aileron: Left/Right slide                 |
| J3   | Throttle/Elevator      | Stepless | Throttle: Ascend/Descent; Elevator: Forward/Backward               |
| J4   | Aileron/Rudder         | Stepless | Aileron: Left/Right slide; Rudder: Left/Right turn                 |
| S1   | Switch flight modes    | 3        | Front: AUT (automatic); Middle: POS (position); Back: MAN (manual) |
| S2   | Collision avoidance    | 3        | Front: ON; Middle: ON; Back: OFF                                   |
| S3   | For optional equipment | 3        | No functions are currently assigned                                |
| S4   | For optional equipment | 3        | No functions are currently assigned                                |

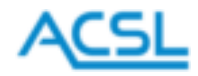

| Name | Intended application    | Number   | Remarks                                                             |
|------|-------------------------|----------|---------------------------------------------------------------------|
|      |                         | of steps |                                                                     |
| W1   | Camera/gimbal operation | Stepless | Gimbal up/down (tilt) operation                                     |
| W2   | Camera/gimbal operation | Stepless | Gimbal left/right (panning) operation                               |
| B1   | Force stop              | 2        | Hold down: Force stop                                               |
| B2   | Pause/Start             | 2        | Push to pause the planned flight; push again to resume              |
| B3   | Automatic landing       | 2        | Automatic landing in the current position                           |
| B4   | Go Home                 | 2        | Automatic return to the takeoff point                               |
| B5   | Photography (interval   | 3        | Light push: Focus; Hold down: Start shooting, Hold down again: Stop |
|      | shooting)               |          | shooting                                                            |
| B6   | Shooting video          | 2        | Hold down: Start shooting, Hold down again: Stop shooting           |

## **Bottom view**

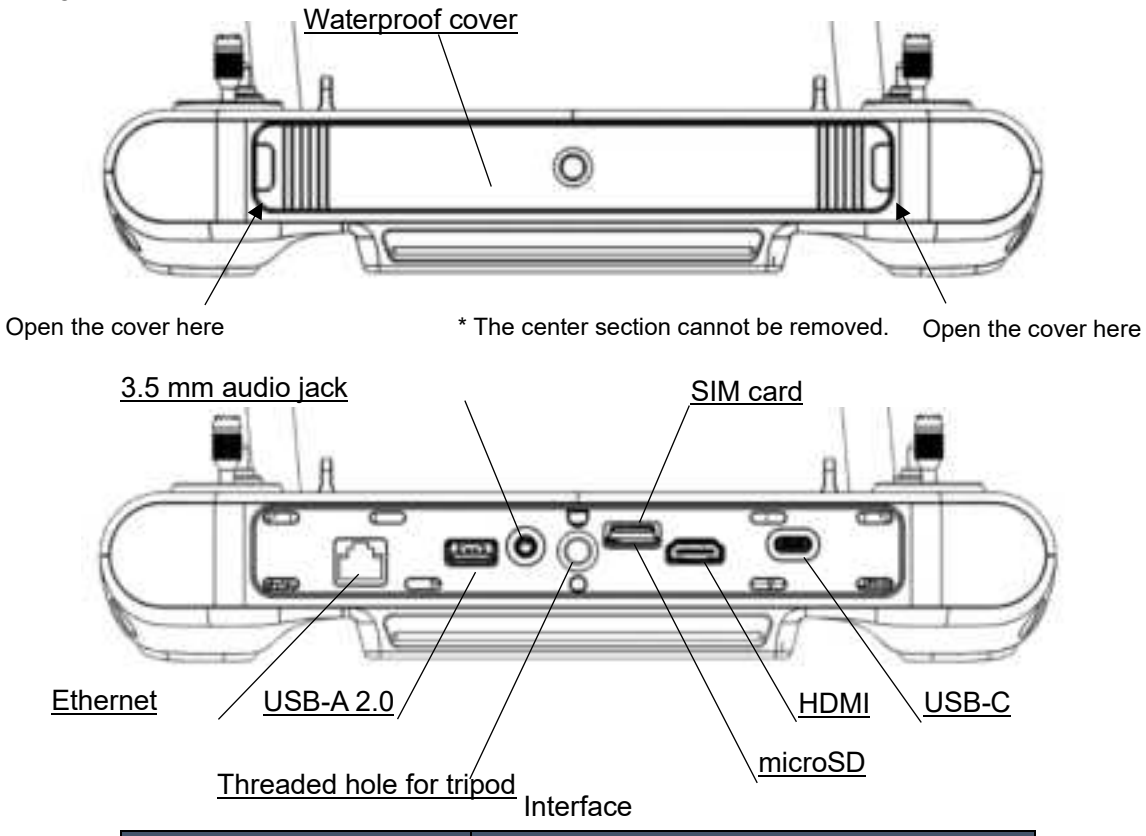

| Name                     | Intended application                        |
|--------------------------|---------------------------------------------|
| Ethernet                 | Connect to external communication devices   |
| USB-A 2.0                | Retrieve flight log files of GCS apps, etc. |
| 3.5 mm audio jack        | Audio and microphone                        |
| Threaded hole for tripod | Fix the controller to a tripod              |
| SIM card                 | Not applicable for Tenso-F3                 |
| microSD                  | Update firmware                             |

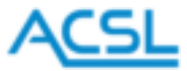

| HDMI  | Display the screen on an external monitor |
|-------|-------------------------------------------|
| USB-C | Charging, etc.                            |

Collision avoidance

After takeoff, turn on the smart controller's collision avoidance switch to enable collision avoidance for obstacles ahead and above. (The base station app TAKEOFF (\*) displays the distance to a detected obstacle.)

When the collision avoidance distance is reached, the drone stops advancing in the direction of the obstacle.

After the drone stops advancing in the direction of the obstacle, this function does not keep the collision avoidance distance constant.

\* For the base station app TAKEOFF, refer to "Chapter 13. GCS (Ground Control System)" (pp.16-26).

| Direction for collision<br>avoidance | Collision avoidance distance | Sensor used             |
|--------------------------------------|------------------------------|-------------------------|
| Forward                              | Approx. 2 m                  | Stereo camera           |
| Upward                               | Approx. 1 m                  | Stereo camera/ Infrared |
|                                      | ••                           | sensor                  |

Collision avoidance is an auxiliary function. The responsibility for collision avoidance lies with the pilot. It may not function depending on the surrounding environment, the shape of obstacles, colors, etc. Keep an appropriate distance from obstacles when flying.

The collision avoidance function is not activated in manual mode.

To use the collision avoidance function during a planned flight, turn on the collision avoidance switch. When the collision avoidance switch is turned on, a mark will be displayed on the smart controller.

## Camera operation

You can operate the cameras and gimbals using the base station app TAKEOFF.

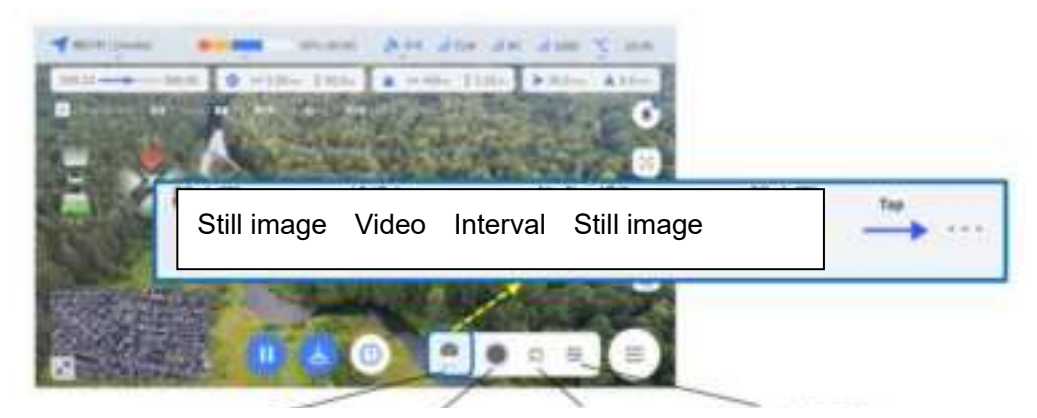

Shooting type switching button Shutter button Stream image button Camera settings menu button

Use the shooting type switching button to switch between video/still image/interval still image shooting.

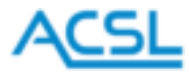

Use the shutter button to start and stop shooting.

Use the stream image button to start and stop shooting stream images.

Use the camera settings menu button to set the resolution, etc.

To face a camera straight down (90°), tap the gimbal angle operation button, and then move the displayed slider to the right so that the gimbal/camera faces down (straight down).

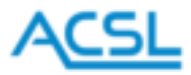

## <u>Go Home</u>

Push the automatic return button on the smart controller or tap the Go Home button of the base station app TAKEOFF to return to the position 10 m above the takeoff point and make an automatic landing. If the drone is at a height of above 10 m, it maintains its current height, returns to the takeoff point, and makes an automatic landing.

| Height: Above 10 m | • •          | - hard |
|--------------------|--------------|--------|
| Height: 10 m       | • •          | Ť      |
|                    | 1            | hap-1  |
| -                  | anding point |        |

- The drone returns straight from its current position. Check in advance for obstacles in the flight path.
- During Go Home flight, if you want to control the drone with the smart controller, switch its flight modes.
- During Go Home flight, you can pause/resume the flight by pushing the pause button on the smart controller.
- During Go Home flight, you can operate the drone using commands from the command menu button of the base station app TAKEOFF. For details, refer to "2.3 Operation using commands" in the TAKEOFF User Manual.

During Go Home flight, if the base station app TAKEOFF displays an error message "GPS accuracy low" or the behavior of the drone becomes unstable, the drone may not return to the landing point correctly. Monitor the behavior of the drone during Go Home flight, and if you find any abnormalities, switch the smart controller's flight mode to manual mode and land the drone in a safe place immediately.

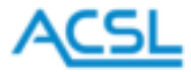

5. Indicators

Battery level indicator LEDFour LEDs are lit:90% to 100%Three LEDs are lit:60% to 90%Two LEDs are lit:30% to 60%One LED is lit:0% to 30%

## A Warning

- If the battery runs out during a flight, you will lose control of the aircraft. Please pay attention to the remaining battery level.
- Lithium-ion batteries have a characteristic called "self-discharge", which means that the capacity of the battery gradually decreases even when it is not in use.
- When the remaining battery capacity reaches 0%, the battery is in a state of "over-discharge" and it may take longer to recharge.

□Trickle charge

## Connection indicator LED

Lit:Communicating in pilot mode (both operation and monitoring possible)Blinking:Communicating in observer mode (operation not possible; only monitoring possible)

\* Observer mode is only available for Tenso-F3.

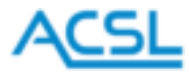

## 6. Mounting antennas

The smart controller employs a screw-in mounting method.

Hold the base and screw in the antenna tightly.

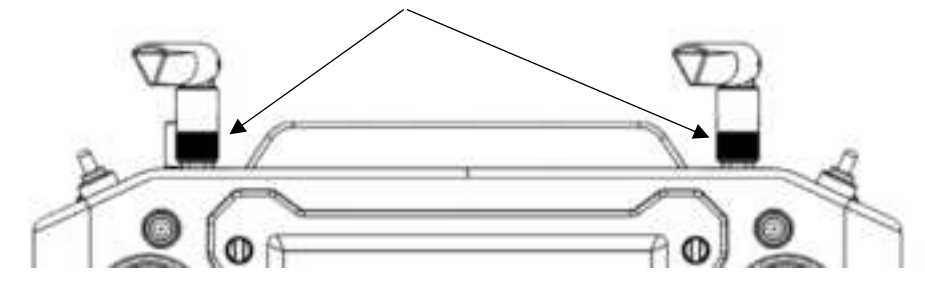

## **A** Warning

If the antenna comes off during flight, radio signals will be lost and the drone may become uncontrollable. Please make sure the screws are securely tightened before flight, and do not touch the antenna carelessly during flight.

## 7. Attaching a strap

You can attach the included strap if you prefer.

Attach the metal fittings to the four places circled in red in the figure below and adjust the strap to a convenient length.

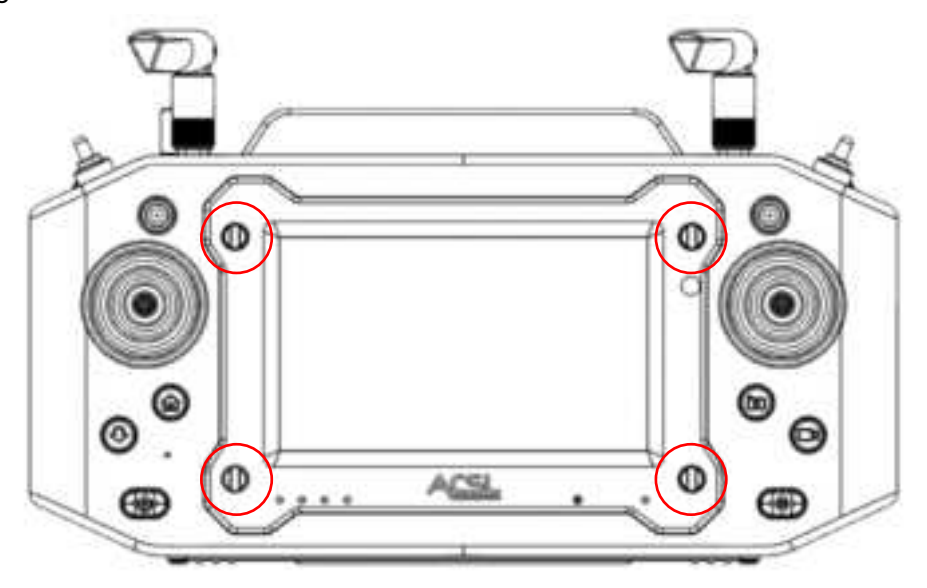

## ⚠ Warning

When using a strap, be careful not to accidentally hook it onto the switch, as this may result in incorrect operation.

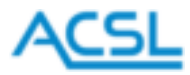

## 8. Charging

How to charge the battery

- (1) Connect the included USB-A to USB-C cable to the included charger.
- (2) Open the waterproof cover on the underside of the smart controller and connect the charger cable to the USB-C port.
- (3) Plug the charger into a 100 V AC outlet.

## Additional note

- Charging stops automatically when the battery becomes full.
- During charging, briefly push the power button to display the remaining battery level.

## ⚠ Warning

• Do not use the battery or charger when wet. Also, do not use them with wet hands. Doing so may cause an electric shock.

• Do not charge the battery in direct sunlight, on the dashboard of a car or in other places where it is hot, or near fire.

• Charge the battery in an environment between 5° C and 40° C.

• The battery can be charged while the controller is in use, but the remaining battery capacity may decrease when power consumption is high. Please pay attention to the remaining battery charge when using the controller while charging.

## \land Note

- The controller is compatible with QC3.0 and USB standards, but please note that we cannot be held responsible for any problems that arise when using a charger other than the one provided.
- You can charge the controller while it is in use, but the battery level may decrease if the power consumption is high. Please be careful of the battery level even when using the controller while charging.
- There is a very small amount of leakage current even when the power is turned off. If the battery is left low for a long period of time, it may become unable to be turned on due to over-discharge, so we recommend that you check the battery level about once every six months.

## 9. Startup and shutdown

Hold down the power button for three seconds to turn on. To shut down, hold down the power button for 1.5 seconds.

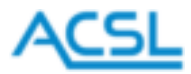

## 10. Pilot mode and observer mode

For Tenso-F3, you can switch between pilot mode (both operation and monitoring possible) and observer mode (operation not possible; only monitoring possible).

When paired (bound) with the drone using one controller, it will be in pilot mode. When paired (bound) with multiple controllers, one will be in pilot mode and the others will be in observer mode.

Due to the specifications of the radio device, only one pilot-mode controller and up to seven observermode controllers can be connected to the drone. However, the larger the number of connected controllers, the longer it takes to check the number of connections at the time of startup or switching, so the number may be limited to less depending on the settings of the drone.

The screen to select between pilot mode and observer mode appears at the following time:

- After setting up paring with a communication device
- When communication is started, such as after the drone and the controller are started
- When you use the [Request switching] in the settings menu

|                       |                        |                         | P 12 🖬 9.26 PM |
|-----------------------|------------------------|-------------------------|----------------|
|                       |                        |                         |                |
|                       |                        |                         |                |
| Tewtohong Request     | Individual R           | ecruitment              | COMONT: 2      |
| Low Mattery Vibration | Please choose to be th | e pilot or an observer. |                |
| Language              | OBSERVER               | PLOT                    |                |
| Hetwork               |                        |                         |                |
|                       |                        |                         |                |
|                       |                        |                         |                |

If no pilot-mode controller is connected, the selection screen appears repeatedly until you select a pilot. When the setting of the selected mode is completed, a notification "Switched to pilot" or "Switched to observer" appears.

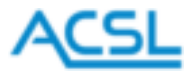

## 11. Home screen

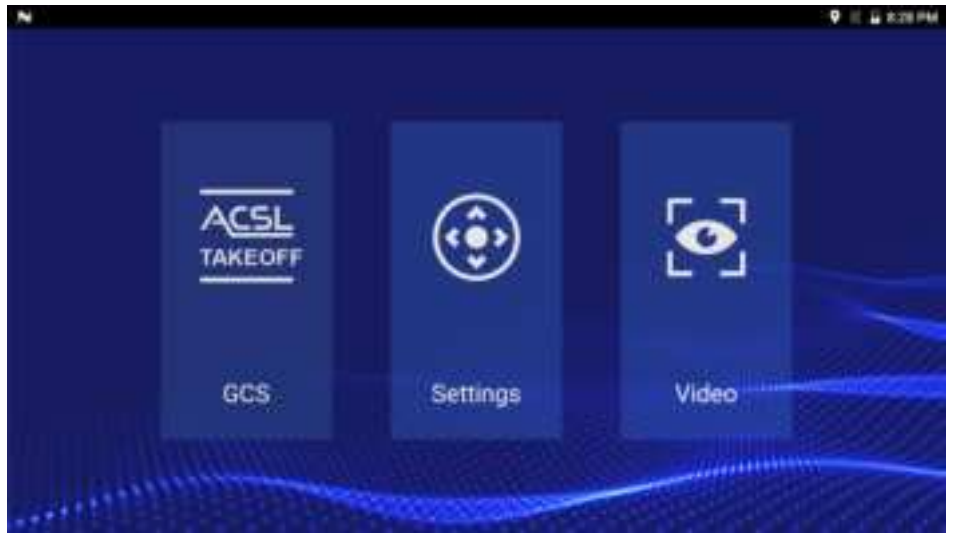

There are three icons on the home screen.

Tap an icon to use its function.

## ⚠ Note

Please be careful as touching the display for a long period of time may cause low-temperature burns.

## 12. Operation icons

An operation icon as below may be displayed on the GCS screen.

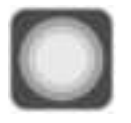

Tap to display four menus.

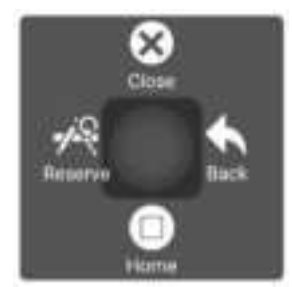

| Close:   | Close the operation icons menu      |
|----------|-------------------------------------|
| Back:    | Return to the previous screen       |
| Home:    | Return to home screen               |
| Reserve: | No functions are currently assigned |

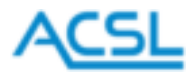

## 13. GCS (Ground Control System)

Tap the GCS icon to go to the GCS app screen.

You can monitor the status of the drone and perform an automatic flight.

The availability and type of GCS app varies depending on the controller model and the application purpose of the drone.

For details, refer to the GCS app manual.

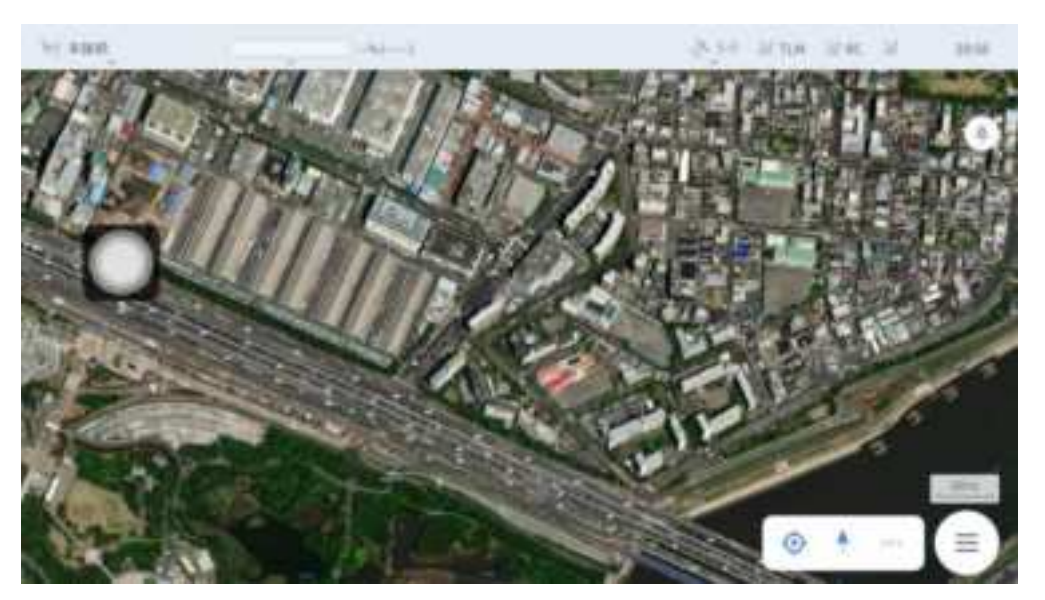

GCS app screen example

## Setting communication link (Tenso-F3)

For drones compatible with Tenso-F3 (SOTEN, etc.), after the controller is paired with the drone, communication settings are required in the supported GCS (base station app TAKEOFF) to obtain telemetry information.

(1) Tap [Settings] in the TAKEOFF menu screen.

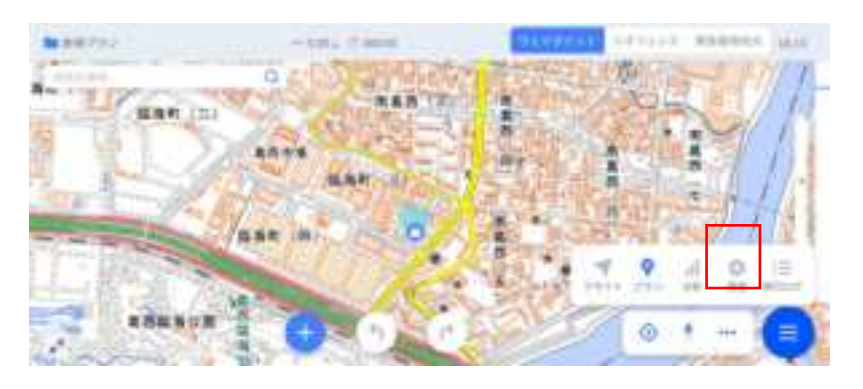

(2) Tap [Apps] -> [Communication link] in the pull-down list displayed on the left side of the settings screen

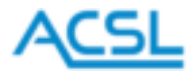

to display the following screen.

| 14 ALL | 210 254 24 | an inter |
|--------|------------|----------|
|        |            |          |
|        |            | 0        |

(3) Use [Communication link] to save communication settings for each combination of drone and the standard smart controller or Tenso-F3. To pair a new drone with Tenso-F3, tap the [Add] button and enter the communication settings items. A screen as below will appear.

| 20       | 1                     |       |           |       |
|----------|-----------------------|-------|-----------|-------|
|          | 1.0                   | 34.01 |           |       |
| #291294F | 847                   | 100   | 1.0       |       |
| and and  | COMMON CRAFT, STR.    |       |           |       |
| 27 · · · | 10112100              |       |           |       |
| 24 C     | and the second second | 306   |           |       |
| 104488   | 100.000.00            |       | A 100 100 | 8 ( ) |
| vesidar. |                       |       |           |       |
|          |                       |       |           |       |
|          |                       |       |           |       |
|          |                       |       |           |       |
|          | and and               |       |           |       |

Enter items as indicated below, check the [Connect automatically upon start] checkbox, and then tap [OK]. This completes the communication settings procedure.

| Item           | Information to enter/select            |
|----------------|----------------------------------------|
| Name           | Enter a name that is easy to identify. |
|                | Example: Hedwig1+sot                   |
| Туре           | Select UDP.                            |
| Listening port | Enter "3101."                          |

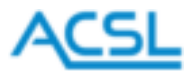

(4) When the communication settings are completed, the following screen appears. When the controller is paired (bound) with the drone, tap [Connect] to connect to the drone and start communication.

| 10.048                                                                          | 1.0            | All size size at | . 816 |
|---------------------------------------------------------------------------------|----------------|------------------|-------|
| AN<br>AN<br>AN<br>AN<br>AN<br>AN<br>AN<br>AN<br>AN<br>AN<br>AN<br>AN<br>AN<br>A | (Baller) (1988 |                  |       |
|                                                                                 |                |                  |       |
|                                                                                 |                | <br>ĥ.           | 0     |

## Setting for video streaming (Tenso-F3)

For drones compatible with Tenso-F3 (SOTEN, etc.), after the controller is paired with the drone, video streaming settings are required in the GCS (base station app TAKEOFF) to obtain streaming video.

(1) Tap [Apps] -> [General] in the pull-down list displayed on the left side of the settings screen to display the following screen.

| W BRAAL 22.57        | 6 🗰 🔔 m   |                   | 1 200 al 100 al 1 | e al maner a |
|----------------------|-----------|-------------------|-------------------|--------------|
| 779 *                | (100      |                   |                   |              |
| an-se                | 198       | 349.              | *                 |              |
| RTOCH R.T.           | thanie    |                   |                   |              |
| Partiel<br>Pill-tr A | Dark Mode |                   |                   |              |
| 88                   | 108       |                   |                   |              |
| 237288               | eerminer. | Maphow            |                   |              |
| BITA+171-5           | マップの場識    | Seb.              |                   | 0            |
| (A)-97223            | U.E.A.B   | the second second |                   |              |

(2) Enter and select items as indicated below in the [Video] at the bottom of the screen.

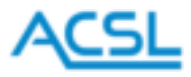

| 1.000        |                    |                       | 27- 2746 A.M. 3 |
|--------------|--------------------|-----------------------|-----------------|
|              |                    |                       |                 |
| 14           | Barristi's provide |                       |                 |
| *****        | Alternation and a  |                       |                 |
|              | Canal              | - del riscorregente a |                 |
| 11 (1)<br>14 | G+-++-++           |                       |                 |
| 11110        | 30411111110000     |                       |                 |
| 14-4197      | 4                  |                       |                 |
|              | Quantum artist     |                       |                 |
|              | All card           |                       |                 |
|              |                    |                       |                 |
|              |                    | -                     |                 |
|              |                    |                       |                 |
|              | 100                |                       |                 |
|              | Without .          | intrinsi tata basa    |                 |
|              |                    | 444                   |                 |
|              | Parents &          | 1000                  |                 |
|              | 1117-08-88         | 0.                    |                 |
|              | 0.000111           | 0                     |                 |
|              | 0.0000000          | 112-                  |                 |
|              | 1000               |                       |                 |

| Item         | Items to enter/select  |
|--------------|------------------------|
| Video source | UDP h.264 Video Stream |
| UDP port     | 8555                   |
| Aspect ratio | 1.777777               |

## Force stop of GCS (Tenso-F3)

If the GCS freezes for some reason, you can forcibly stop the GCS by following the steps below. Restart the GCS after force stop and check how it runs.

(1) Touch the top edge of the screen of the GCS (base station app TAKEOFF) and swipe down the screen to display the menu bar. Then swipe it again to display the following system message window. The home screen of Tenso-F3 displays the menu bar by default, so the system message window will be displayed with a single swipe.

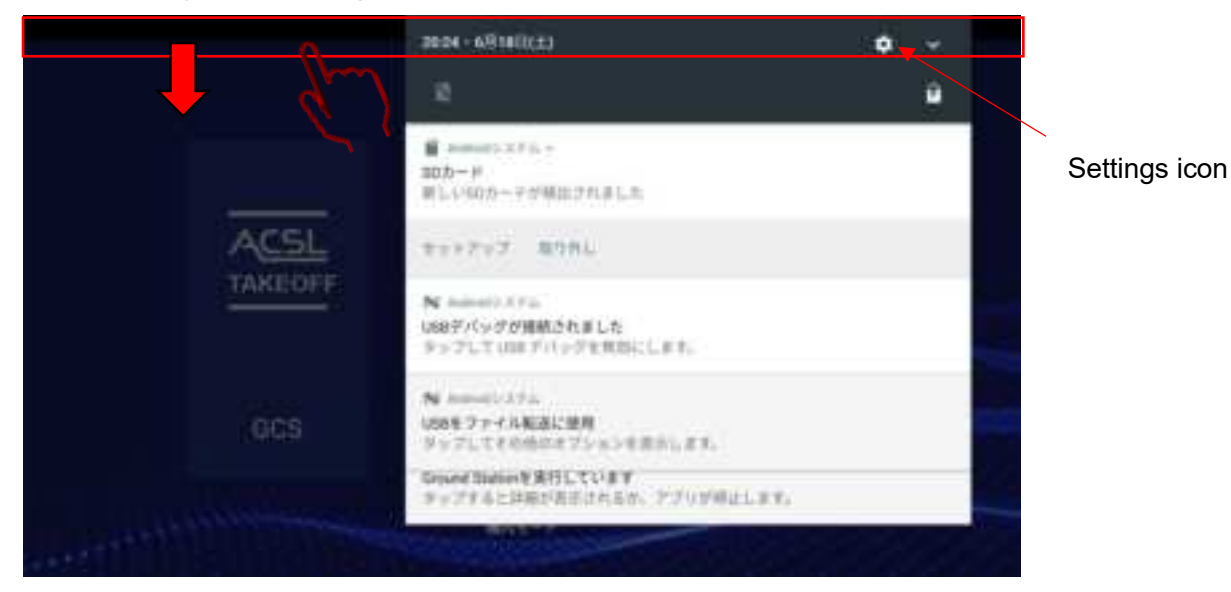

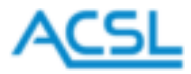

(2) Tap the settings icon (gear icon) displayed in the upper right corner of the system message window to go to the Android settings screen.

| •   |                                            | ♥ # + ¥ 20 |
|-----|--------------------------------------------|------------|
| RF. |                                            | ġ          |
| ٠   | TITATI CONTRACTOR                          |            |
| ٠   | 8<br>#18088.7%                             |            |
|     | 779<br>10.007700733+-338532+8              |            |
| Ħ   | 第15日-55<br>10111日 (115:15-000日日前町1, 11-3 年 |            |
| ÷   | RM NTERLEVAY                               |            |
|     | ×49<br>中位1570年1月1日日日前年1月1日日前年1月1日日 - 411   |            |
| 2-4 | -82                                        |            |

(3) Tap [Apps] to display a list of installed apps.

| <b>.</b> N |                                | • = + u 2028 |
|------------|--------------------------------|--------------|
| =          | 779 -                          | • 1          |
| Ø          | Security U                     |              |
|            | Sierra Wireksis Kigo<br>4.4600 |              |
| 4          | BAA TISORAT<br>YO HIND         |              |
| -          | TRACCOFF                       |              |
| 9          | ufermand, antings<br>1.0245    |              |
| 0          | Many Post                      |              |
|            | alar 2015                      |              |

(4) Tap [TAKEOFF] in the list to display GCS app information, and then tap [Force stop]. When the app stops, the [Force stop] button is grayed out and cannot be tapped.

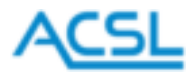

| 4 N                           | 9 = + 9 mm     |
|-------------------------------|----------------|
| + 27/00                       |                |
| TANCOFF 11-DIADALET           |                |
| Partalities                   | 10400 <u>-</u> |
| 31-1-9<br>Innelse (1831-1-5)  |                |
| データ会社員<br>データ連合の目的にありません      |                |
| 100<br>3(10), 3(10)-0, 100000 |                |
| 81                            |                |
| BECBC                         |                |

#### Installation of GCS app (Tenso-F3)

The latest GCS (TAKEOFF) installation uses a microSD card with a required app that was stored in advance.

Download the app (apk file) from the ACSL website (<u>https://product.acsl.co.jp/product/post-369/</u>) by going to Product list > Small Aerial Photography Drone (SOTEN) and clicking the blue part in the red box.

| 対応アプリ                                                                                                    |     |
|----------------------------------------------------------------------------------------------------|-----|
| 1AMEOFF(テイクオフ)<br>あクリックすると20gファイルのダウンロードが始まります。ダウンロードには遊園州が発生する可能性があります。<br>2023年3月22日 Android部の最新ファイルはこちら<br>2023年3月22日 Windows用の最新ファイルはこちら |     |
| TAKEOFF VPN<br>DOTEN (第三)してE連想専用がPNアプリマド。してE連想機能をご使用いたとく単にご利用のAndroidの第二あらかじめ<br>シストームいただく自要があります。<br>2022年1月18日 Android別の量料ファイルはこちら         | ie) |

(1) When the system message window is displayed with the microSD card inserted into Tenso-F3, the following message is displayed, where you can confirm that the microSD card is recognized.

|        | 20134 - 4/1968223                                                                       | ۰ | - |   |
|--------|-----------------------------------------------------------------------------------------|---|---|---|
|        |                                                                                         |   |   |   |
|        | ★ minimum 15.5 m ×<br>和市へ手<br>単しい目かードの相当されました。                                          |   |   | ĺ |
| ACSL   | 111717 RUN.                                                                             |   |   |   |
| TAKEOF | $ \begin{split} & \mathbf{M}_{\mathbf{x}} & =$                                          |   |   |   |
| OCS :  | N 444400.0234<br>Web 2 F / 4 Walcom<br>P / 7 C 2 F / 4 Walcom<br>P / 7 C 2 F / 4 Walcom |   |   |   |
|        | BOAR DATE CONTRACTORY                                                                   |   |   |   |
|        | A CONTRACTOR OF THE OWNER                                                               |   |   |   |

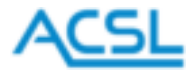

(2) Tap the settings icon and tap [Storage] that appears.

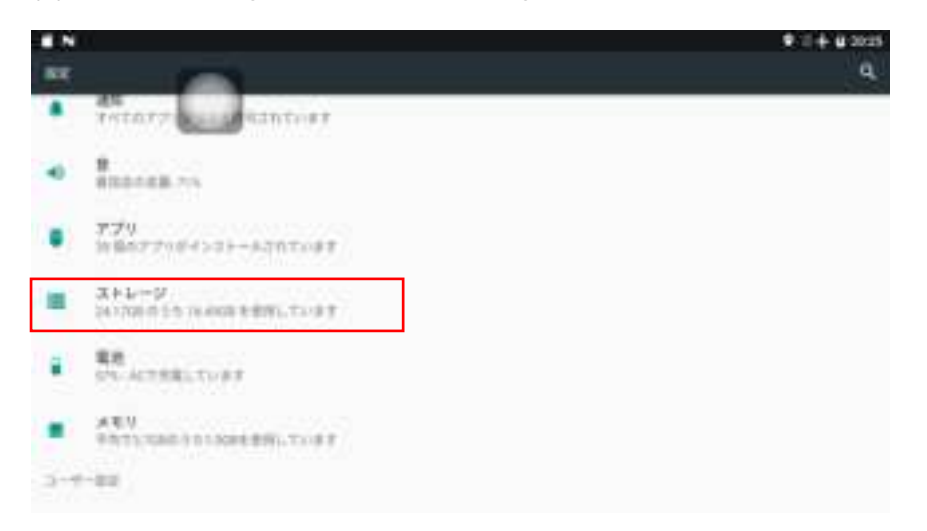

(3) You will be taken to a screen like below. Tap [SD card] to check the list of files stored in the microSD card. Move to the folder where the distributed GCS app file is saved as "TAKEOFF.apk."

|    | *))                                                                                                    | • 2 + 5 mm |
|----|----------------------------------------------------------------------------------------------------|------------|
| =  | 314-2022                                                                                                    |            |
| -  | 4316-9/                                                                                                    |            |
| 16 | 5.45ce                                                                                                    |            |
| =  | 内部対称ストレージ<br>(5.600) (ACTOR<br>                                                                                                    |            |
| 10 | and the second second se |            |
| #  | 60カード<br>11.91-00-79.11110                                                                                                    |            |
|    |                                                                                                    |            |
|    |                                                                                                    |            |

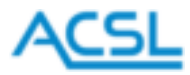

|    | 0                             | 410 - S- |   | + 0 | 20,231 |
|----|-------------------------------|----------|---|-----|--------|
| =  |                               | ٩        | - | 7   |        |
|    |                               |          |   |     |        |
| -  | LOEDH                         |          |   |     |        |
| 84 | Moster                        |          |   |     |        |
| -  | Munic                         |          |   |     |        |
| *  | Peterm                        |          |   |     |        |
|    | Sentern Volume Information    |          |   |     |        |
| ٠  | TANEDFEERA<br>antititi Itania |          |   |     |        |

(4) When you tap [TAKEOFF.apk], the following pop-up appears. Tap [Install] to start the installation.

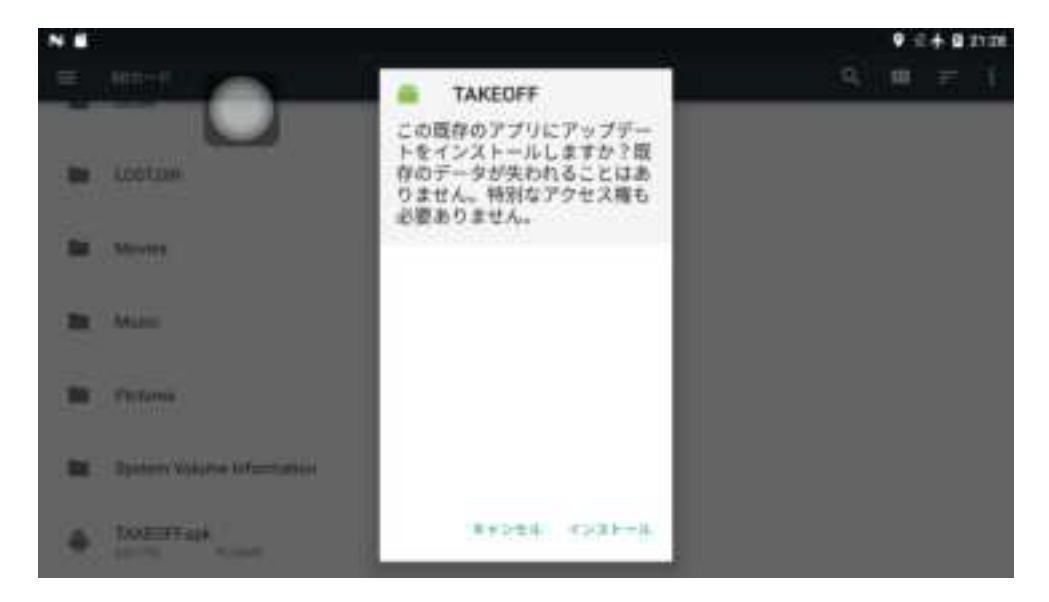

(5) When the app installation is complete, the following pop-up window appears.

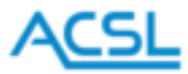

| NE                      |               | ♥ 2 ÷ ₿ 2130 |
|-------------------------|---------------|--------------|
|                         | TAKEOFF       | 9 H K I      |
| a Abarban               |               |              |
| B Marca                 | 1             |              |
| - Maria                 | アプリをインストールしまし |              |
| B Persone               | tz.           |              |
| Br Spine Million Manual |               |              |
| • *********             | R7 R4         |              |

Download and install the app in a similar way as TAKEOFF from the ACSL website (<u>https://product.acsl.co.jp/product/post-369/</u>) by going to Product list > Small Aerial Photography Drone (SOTEN) and clicking the blue part in the red box.

#### 対応アプリ

| TANKOFF (P.( | (****)                                                |
|--------------|-------------------------------------------------------|
| エクリックする!     | 1.74pアナイルのダウンロードが始まります。ダウンロードには通信料が発生する可能性があります。      |
| 2023415226   | Aedual部の要称ファイルはこちゃ                                    |
| 2023#3月22日   | Windows細い書紙 エクイルはこれか                                  |
| TAKEOFF VPN  |                                                       |
| BOTEN (E)    | LTE患症果所VPRアプリマギ、LTE患症極起をご使用いただく際にご利用さAndpoid端系にあらかじめイ |
| 221-612      | COBFAULT.                                             |
| 2022年1月18日   | Android間の間能アナイルはこちら                                   |

## ⚠ Warning

Do not install firmware during flight.

To download "TAKEOFF.apk" by connecting a PC with the smart controller, follow steps (1) to (5) described in "<u>Preparation</u>" of "17. System update" (p.40), copy "TAKEOFF.apk" to the [Download] folder in the internal shared storage, and execute the installation.

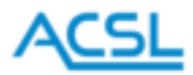

## Uninstalling the GCS app

To delete the app, tap [Uninstall] in the app information screen. If the GCS (TAKEOFF) installation is not completed successfully, use the uninstallation procedure and perform the installation procedure again.

| en l                            | ♥ 21 <b>+ 0</b> 2020 |
|---------------------------------|----------------------|
| + 27/88                         |                      |
| TANCOFF THE PHOTOS              |                      |
| P>4941+-8                       | 1841.0               |
| 31-1-9<br>Innels (0831-1-0)     |                      |
| データ会員員<br>データ通信の目的はありません        |                      |
| 100<br>3(10)-3(10)-10-10-100000 |                      |
| 1841                            |                      |
| BETRIC                          |                      |

## ⚠ Warning

The App contains the FW of the airframe and standard remote control. To ensure version consistency between the airframe/remote control FW and the Tenso-F3 app, please update the airframe and takeoff FW using the airframe, standard remote control and smartphone before updating the Tenso-F3 GCS app.

## ▲ Note

If you use the GCS application without reading the instructions, accidents may occur due to incorrect operation, so please read the instructions carefully before use.

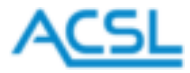

## 14. Settings

Tap the settings icon to go to the settings screen.

Tap the menu to set items.

| <_            | 設定 |      |    |
|---------------|----|------|----|
| コントロールモード     |    | E-61 |    |
| スティックキャリブレーショ | >  |      |    |
| 6=9-          |    |      |    |
| ホイールキャリプレーション | į. |      |    |
| 通信機べアリング      |    |      | ×  |
| 単動による警告       |    | 3.6V | s. |
| 212           |    | 日本語  | ÷  |
| ネットワーク        |    |      |    |
| このコントローラーについて | ž. |      | æ  |
|               |    |      |    |

## Control mode

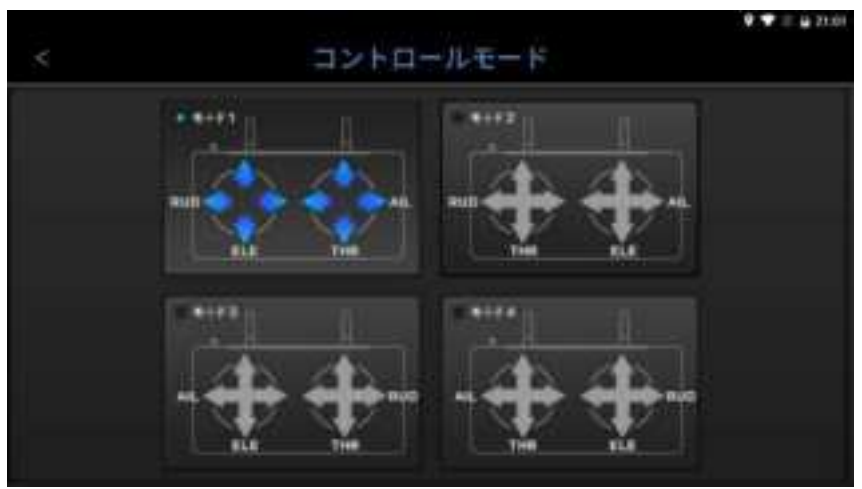

Switch the assignment of the control sticks.

- AIL: Aileron (left and right movement)
- ELE: Elevator (backward and forward movement)
- THR: Throttle (ascend and descend)
- RUD: Rudder (turn)

Select your preferred mode and return by tapping [<] in the upper left corner.

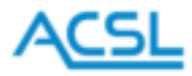

#### Stick calibration

Stick calibration is for correctly setting the value when a stick is tilted to the middle or maximum point. The minimum and maximum values may deviate slightly while using the controller. If you feel any abnormality in the operation of a stick, try to calibrate the stick.

When you tap [Stick calibration], a warning as shown below is displayed.

Communication with the drone will be interrupted, so confirm the safety and tap [Confirm]. If you tap [Cancel], the screen will go back to the menu.

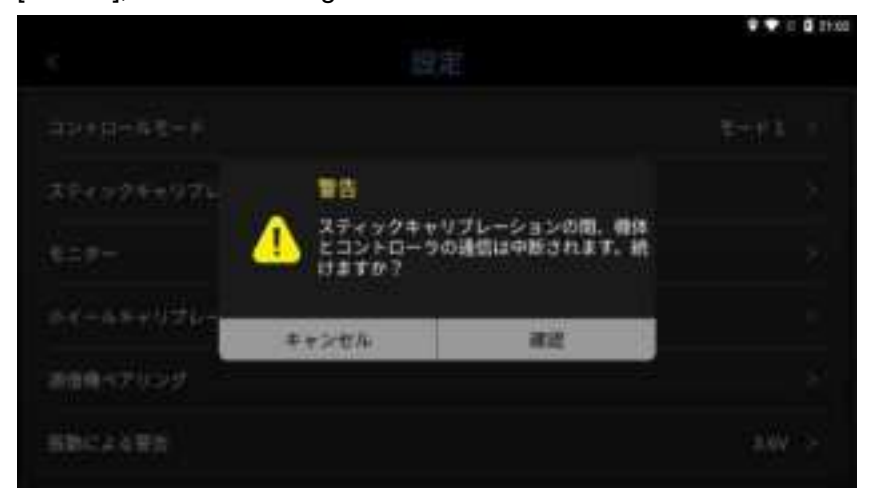

## A Warning

Do not enter the stick calibration menu during flight. Communication with the aircraft will be interrupted and operation will not be possible.

Follow the instructions displayed on the screen.

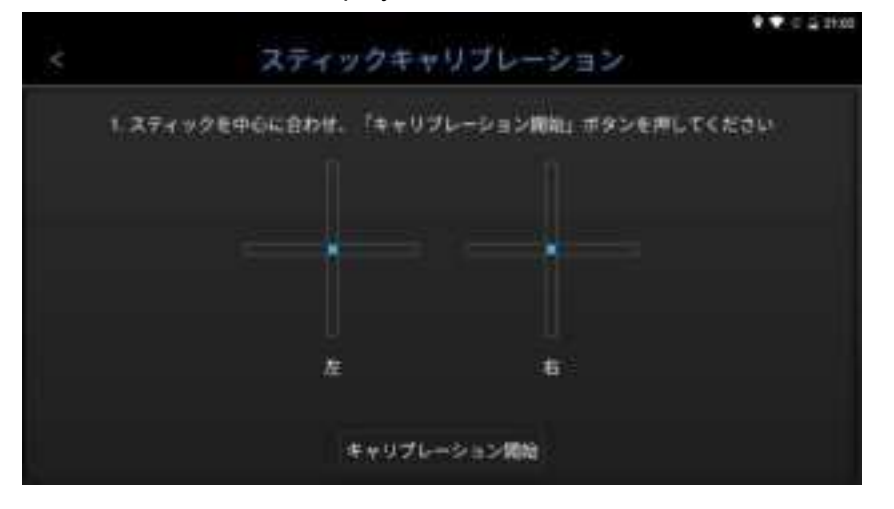

When the calibration is completed, go back by tapping [<] in the upper left corner.

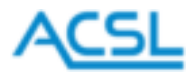

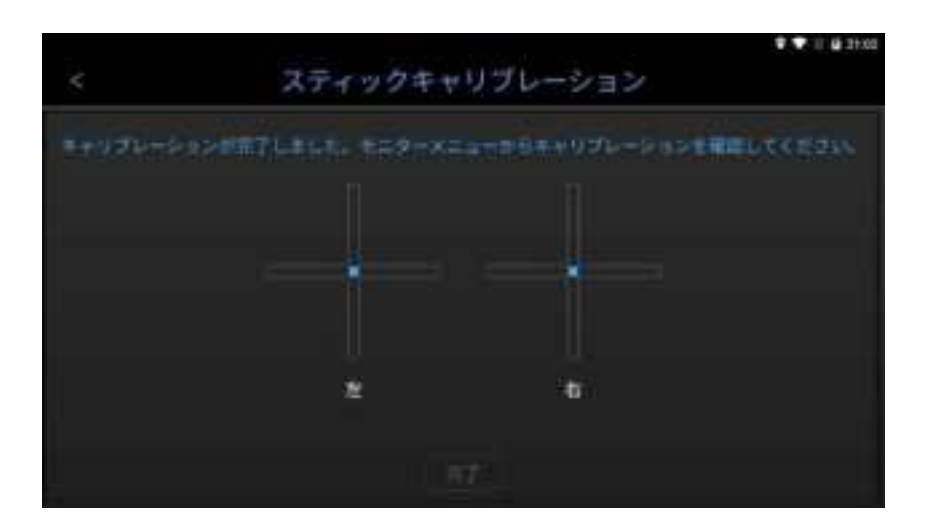

#### Monitor

You can check the status of each switch.

When you tap the monitor, a warning as shown below is displayed.

Communication with the drone will be interrupted, so confirm the safety and tap [Confirm]. If you tap [Cancel], the screen will go back to the menu.

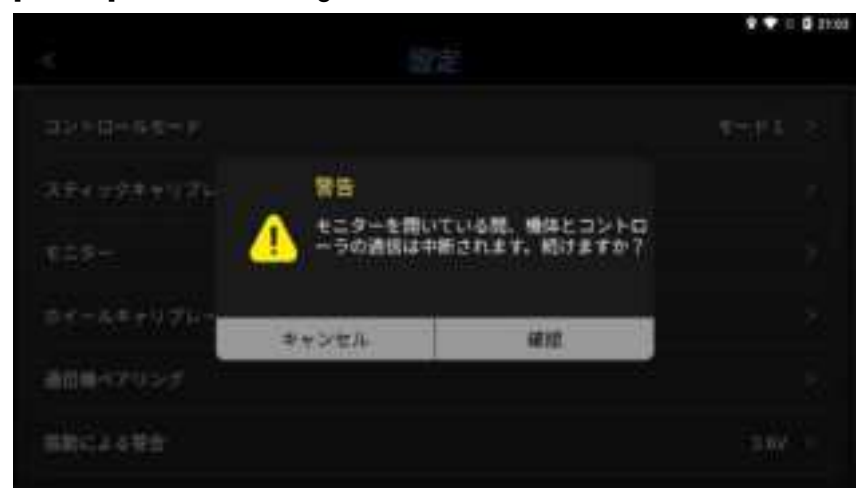

## ⚠ Warning

Do not enter the monitor menu during flight. Communication with the aircraft will be interrupted and operation will not be possible.

You can check the operation of each switch on the screen as shown below. Check the screen after calibration or if you feel any abnormality.

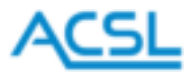

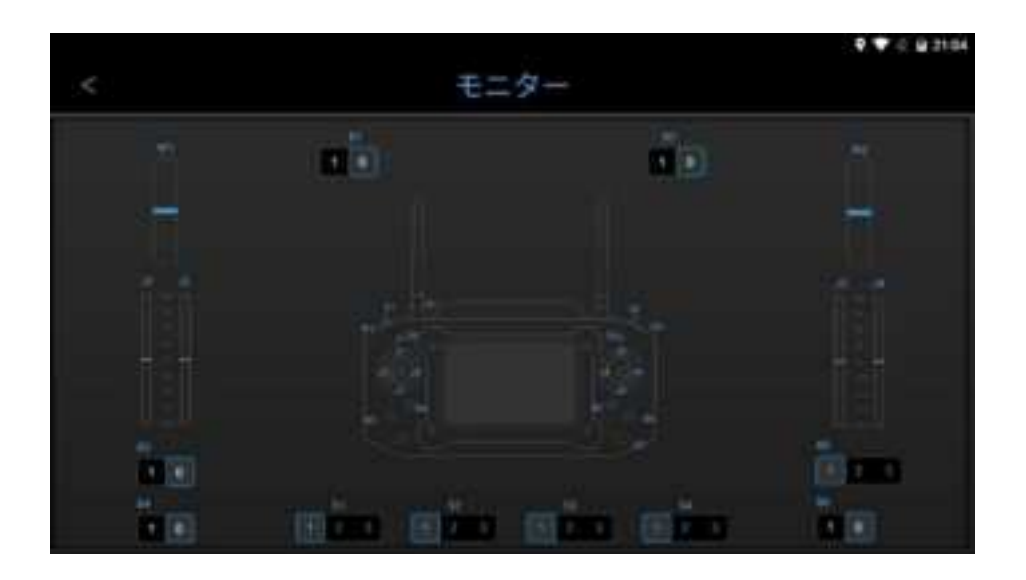

When you finish checking, go back by tapping [<] in the upper left corner.

#### Wheel calibration

Wheel calibration is for correctly setting the values when a wheel is turned to the middle or maximum point. The minimum and maximum values may deviate while using the controller. If you feel any abnormality in the operation of a wheel, try to calibrate the wheel.

When you tap [Wheel calibration], a warning as shown below is displayed.

Communication with the drone will be interrupted, so confirm the safety and tap [Confirm]. If you tap [Cancel], the screen will go back to the menu.

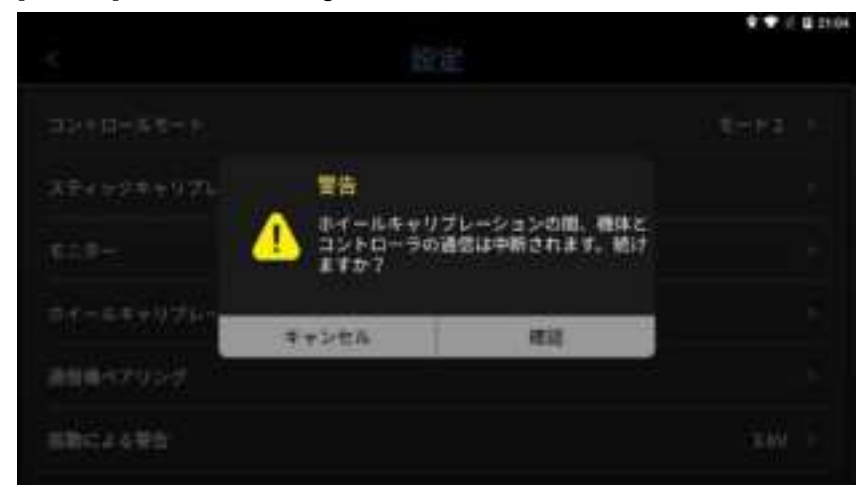

## ⚠ Warning

Do not enter the wheel calibration menu during flight. Communication with the aircraft will be interrupted and operation will not be possible.

Follow the instructions displayed on the screen.

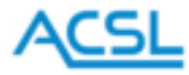

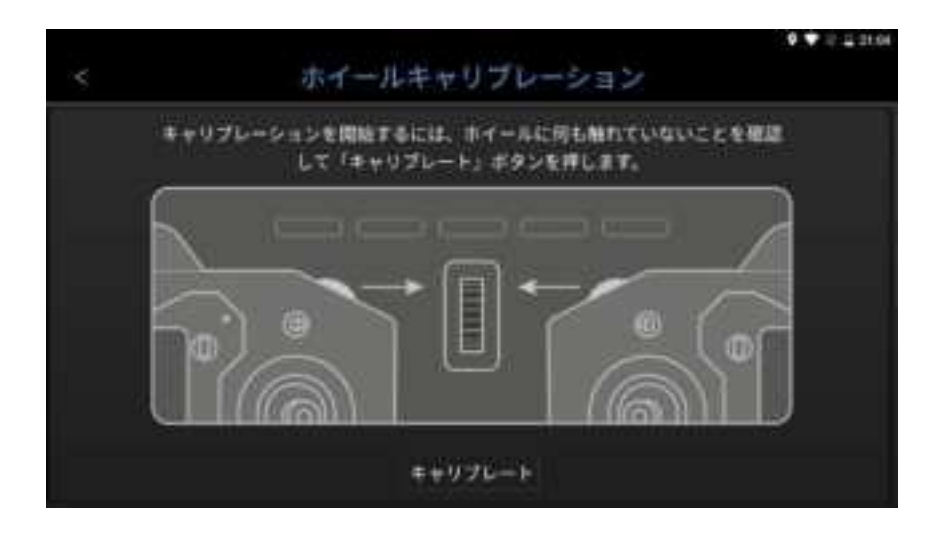

When the calibration is completed, go back by tapping [<] in the upper left corner.

#### Pairing with a communication device (Hedwig-T5)

This section describes pairing with the communication device of the drone. Enter the key set for the communication device to be paired and tap [Confirm]. To return to the menu screen without changing the current setting, tap [Cancel].

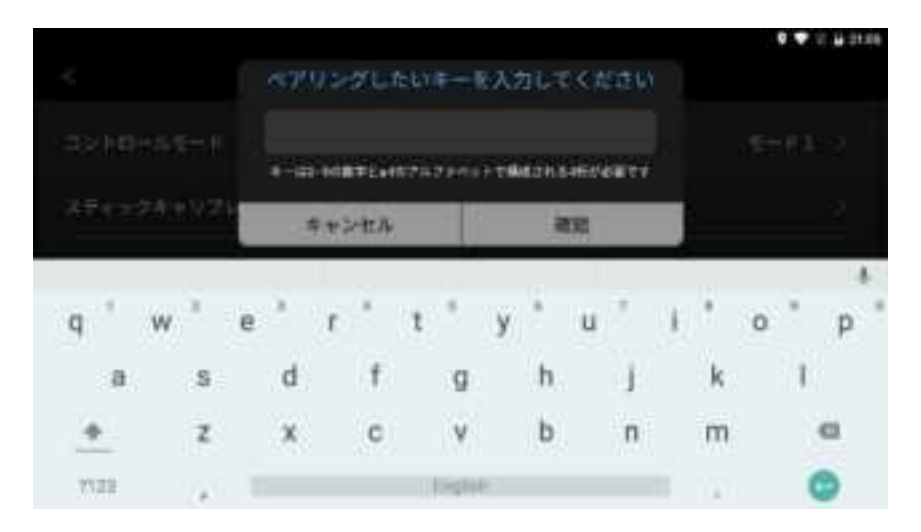

When you enter the key and tap [Confirm], a warning as shown below is displayed. If there is no problem in proceeding, tap [Confirm].

To return to the menu screen without changing the current setting, tap [Cancel].

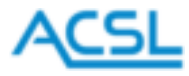

|              |           |              | <br>¥ 2156 |
|--------------|-----------|--------------|------------|
|              |           |              |            |
|              |           |              |            |
|              |           |              |            |
|              | - 11日     |              |            |
|              | ▲ 再ペテリングす | ちと単在のペアリングは解 |            |
|              | - 2902913 | FW?          |            |
| 30.          | キャンセル     | 25           |            |
|              |           |              |            |
| 2003-00-9-00 | iline -   |              |            |

When you tap [Confirm], a notification as shown below is displayed. Tap [OK] to dismiss the notification. This completes the pairing procedure.

| 3            | HE.                 | <b>9.</b> ♥ 2 <b>0</b> .21.08 |
|--------------|---------------------|-------------------------------|
|              |                     |                               |
|              |                     |                               |
| annariose 7  | 通知<br>ペアリングが売了しました。 |                               |
| secasti      |                     |                               |
| 82. E        | OK.                 | 3+3. ·                        |
|              |                     |                               |
| 2005-0-0-000 |                     |                               |

## ⚠ Warning

The Hedwig-T5 must be paired one-to-one with a controller. Due to the specifications of the radio, multiple controllers can be paired to a single aircraft, but if they are used simultaneously, the aircraft will receive signals from multiple controllers. Please note that this may cause malfunctions.

## Pairing with communication device (Tenso-F3)

Follow the procedure below for pairing with a drone compatible with the Tenso-F3 (SOTEN, etc.).

- (1) Put the drone in pairing mode (bind mode). For SOTEN, hold down the button on the side of the drone. Blinking four aviation lights shows that bind mode has been activated. For details on the operation of the drone, refer to the SOTEN user manual.
- (2) In the Tenso-F3 setting screen, tap [Pair with communication device]. Unlike the Hedwig-T5, the key entry screen is not displayed and no entry is required.

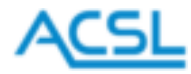

(3) When a warning to confirm the start of pairing is displayed, tap [Confirm].

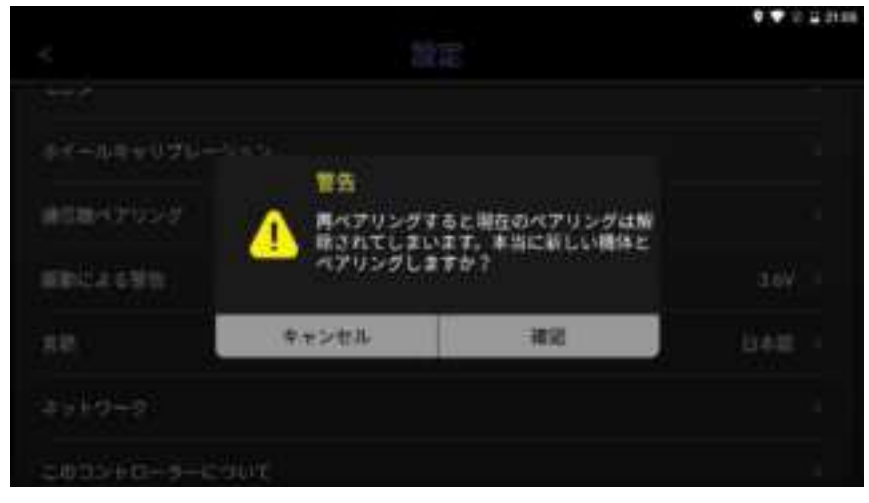

(4) With the following screen displayed, the pairing will begin.

| • N          |           | 9 II 🔒 HE         |
|--------------|-----------|-------------------|
|              | 設定        |                   |
| ホイールキャリプレー   | *a>       |                   |
| 1011-47-05-2 | - 52      | ,< <b>4</b> ≥8# > |
| UNIO BIK     | € /\+r>×+ | //4 <b>0</b> 2F ≥ |
| 原動による警告      |           | 3.6V. > :         |
| #18          |           | B <b>#</b> ₿.>    |
| キットワーク       |           |                   |

(5) When the pairing is completed successfully, the status of [Pair with communication device] will be displayed as [Binding complete] as shown below.

| ~             |    | <ul> <li>• 1 = 1010</li> </ul> |
|---------------|----|--------------------------------|
|               | 設定 |                                |
| ⊐>F0-#€-#     |    | <b>€</b> −₩1 >                 |
| スティックキャリプレーショ | עו |                                |
| t=9-          |    |                                |
| ホイールキャリプレーション |    |                                |
| 通信機ペアリング      |    | パインド主了、>                       |
| 动物肉囊液         |    | *74-11- >                      |
|               |    |                                |

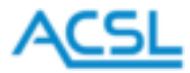

(6) This completes the pairing procedure. Proceed to the pilot/observer switching process below. Refer to the explanation (2) of "Request switching" below and after.

#### Request switching

For Tenso-F3, you can switch between pilot mode (both operation and monitoring possible) and observer mode (operation not possible; only monitoring possible).

This function is used to switch between pilot mode and observer mode, i.e. to hand over control to another observer-mode controller connected to the same drone.

(1) When you tap [Request switching] in pilot mode, a warning as shown below will be displayed.

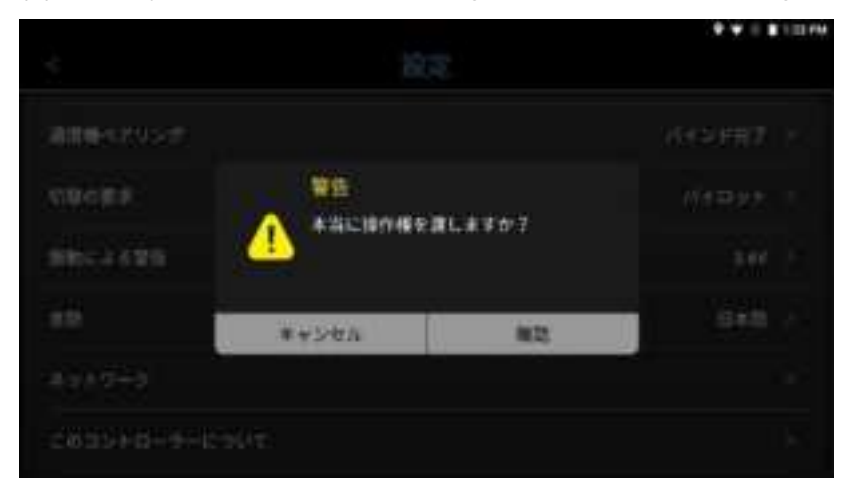

(2) Tap [Confirm] to start checking for other controllers paired with the same drone.

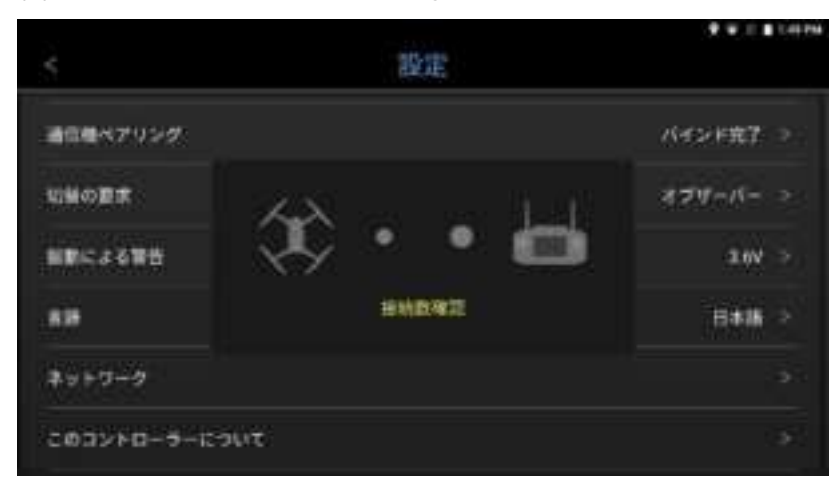

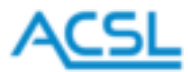

(3) During this operation, the other controllers in observer mode display a selection screen as shown below.

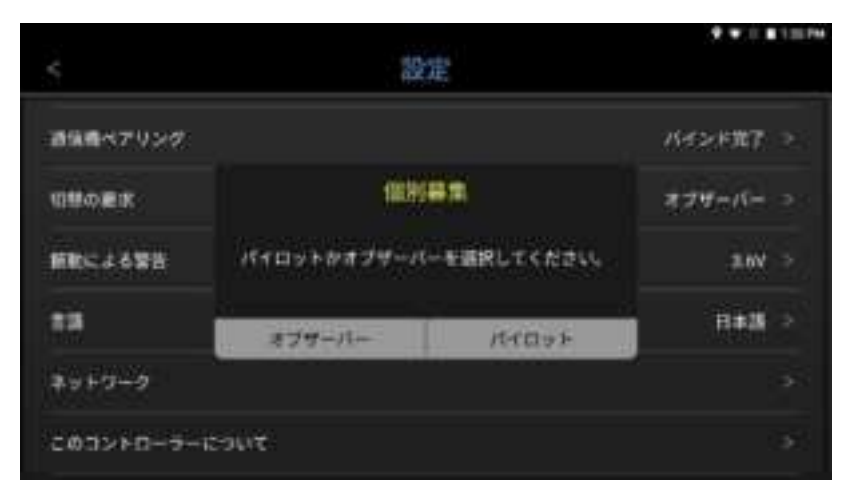

(4) When [Pilot] is selected on another controller within a certain period of time, the controller originally in pilot mode displays a notification "Switched to observer" and switches to observer mode. If [Pilot] is not selected on any of the other controllers, the controller originally in pilot mode will remain the mode.

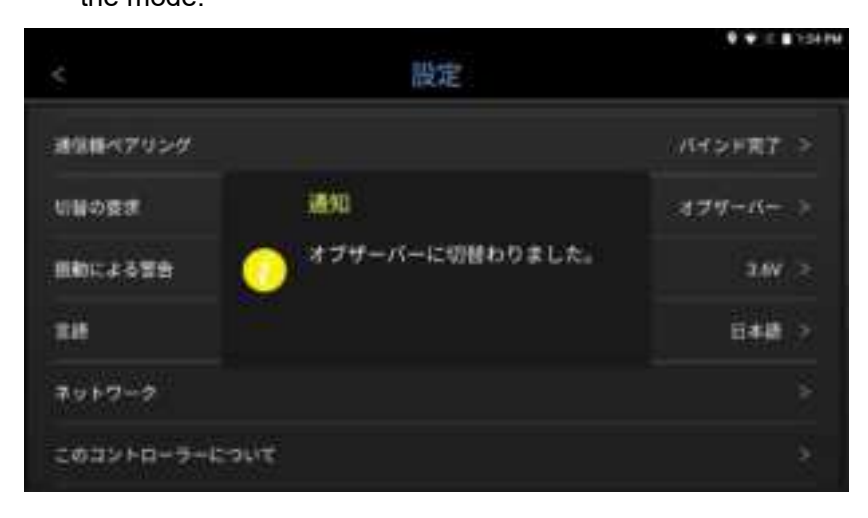

#### Warning with vibration

If the voltage of the drone's battery drops below the value set here, the controller will vibrate to warn you that the drone's battery is low.

The default setting of 3.6 V is based on the assumed cell voltage of LiPo batteries.

Change the value as needed.

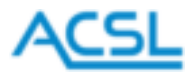

|                           | 植体の電圧用す              | による壁像  |   |
|---------------------------|----------------------|--------|---|
| 187-589-021-<br>1858-2022 | くらりまたりほくちゃく<br>キャンセル |        |   |
| 1                         | 2                    | 3      | - |
| 4                         | 5                    | 6      |   |
| 7                         | 8                    | 9      | a |
|                           | 0                    | togen) | 0 |

#### Language

You can switch the language displayed.

Select English or Japanese and tap [Confirm] to switch the display to the selected language.

| To return to the menu screen without | it changing the current | setting, tap [Cancel]. |
|--------------------------------------|-------------------------|------------------------|
|--------------------------------------|-------------------------|------------------------|

| 0        |             |    | ♥♥ III @ 3108 |
|----------|-------------|----|---------------|
|          |             |    |               |
|          |             |    |               |
| 10000002 | O English   |    |               |
| 6853-697 | <b>第日本語</b> |    |               |
| 11       | キャンセル       | 42 |               |
|          |             |    |               |
|          |             |    |               |

## <u>Network</u>

You can configure settings related to the network.

## External Ethernet IP assignment mode

Use this setting to connect the controller to an external communication device using the Ethernet port. Select [Automatic] to automatically assign an IP address, or select [Manual] to enter an IP address manually.

## External Ethernet IP address

If you select [Manual] in the external Ethernet IP assignment mode, enter an IP address here.

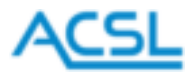

#### Drone connection IP address

You can edit it for development purposes only. It is the IP address set for connection with the drone.

#### Video source IP address

You can edit it for development purposes only. It is the IP address set for video transmission.

#### Video transmission protocol

You can edit it for development purposes only. It is the protocol set for each model. You can select RTP (multicast) or RTSP: RTP (multicast) is set for Tenso-F3 and RTSP for Hedwig-T5/AS. You cannot change them.

#### Video decoding method

You can change the decoding method of the video function.

The appropriate decoding method may differ depending on the type of cameras mounted on the drone, so change the video decoding method as necessary.

#### Wi-Fi

You can connect the controller to a network using Wi-Fi.

It is mainly used to import map data of GCS apps.

| N              | 7.460-5   | . ♥ ::: # 10.16    |
|----------------|-----------|--------------------|
| . <b>*</b>     | 49 F2 - 2 |                    |
| 外部イーサネット印創り当り  | C₩-H      | EM forcey          |
| 外部イーサネットIPアドレス | τ         |                    |
| ドローン総統P7Fレス    |           | 182,164,10,211     |
| 原意シースポアドレス     |           | 1997, 1649-10, 211 |
| 除象症法プロトコル      |           | ITP(マルチキャスト)       |
| WHEE           |           |                    |
|                |           |                    |

Tap [Wi-Fi] to display the following screen. Tap the switch in the upper right corner of the screen to detect Wi-Fi access points. Tap the detected Wi-Fi access point and enter the password to start Wi-Fi communication.

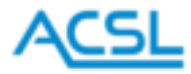

| *  |                | 2 🗣 🕮 🗮 1807. |
|----|----------------|---------------|
| -  |                |               |
|    | ON CON         |               |
| ۰. | ACB, QUERTION  |               |
| *  | ACIB, G4ESTTER |               |
| •  |                |               |
|    | *****          |               |
|    | *****          |               |
| *  | *****          |               |
| •  | *****          |               |
| Ψ. |                |               |

To turn airplane mode on/off, follow the steps below.

 Open the settings screen from the system settings menu. In the image below, airplane mode is on. Select [More] to display [Wireless & Networks].

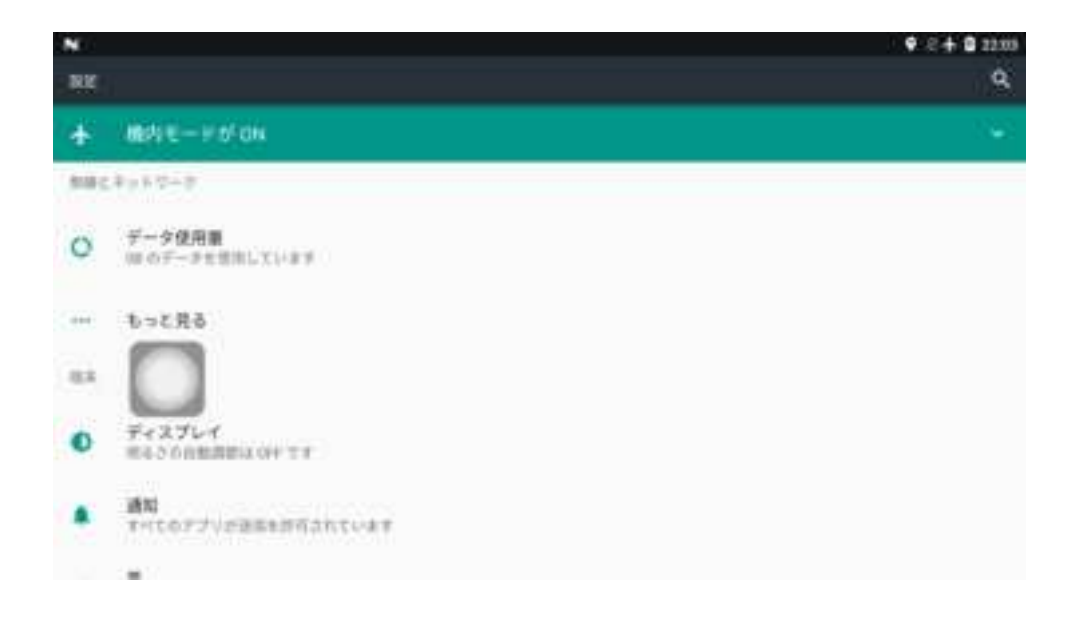

(2) To turn airplane mode on/off, slide the switch for [Airplane mode]. When airplane mode is on, an airplane icon is displayed in the upper right corner of the menu bar.

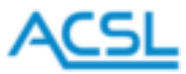

| N                   | 🗣 🗄 🕯 22.02 |
|---------------------|-------------|
| ○○ 教展とネットワーク        |             |
| 織のモード               |             |
| VPR-                |             |
| and and a transport |             |
| モバイルプラン             |             |
|                     |             |

## About this controller

You can check the software version and serial number.

|               | ♥ ♥ = ± iter           |
|---------------|------------------------|
| このコントローラーについて |                        |
|               | GCS5_ACSL_T28          |
|               | V 4.1.28_gcs5_acs1_gt3 |
|               | V3-2.5                 |
|               | GS5V422152T0A0009      |
|               |                        |
|               |                        |
|               | このコントローラーについて          |

\* Immediately after startup, the MCU version may be displayed as unknown until the MCU is fully started. If the version does not appear after you wait for a while, contact the distributor.

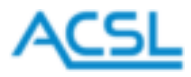

## 15. Video

Tap the video icon to display the screen that shows images through a camera.

To use this function, it is necessary to mount a camera on the drone and establish image communication with the controller.

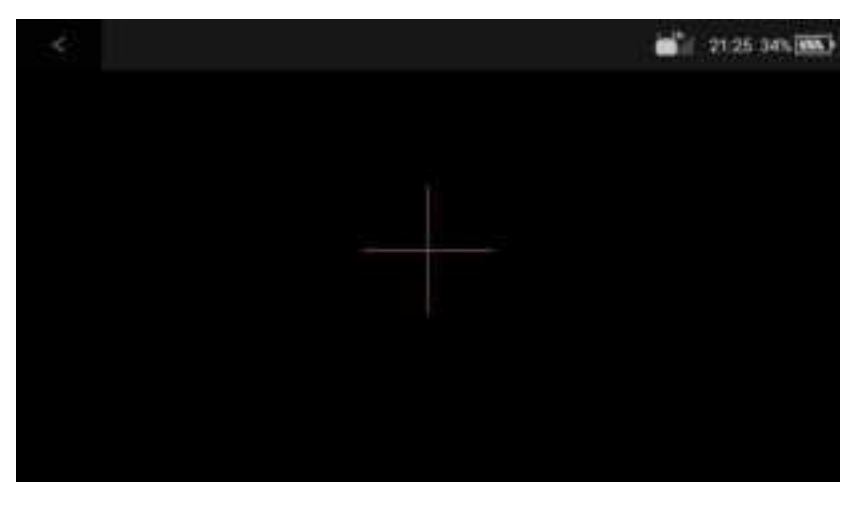

To go back to the home screen, tap [<] in the upper left corner.

## 16. System update

#### **Preparation**

(1) Turn on the smart controller and connect the PC and the smart controller. Connect the USB-C connector to the smart controller and the USB-A connector to the PC.

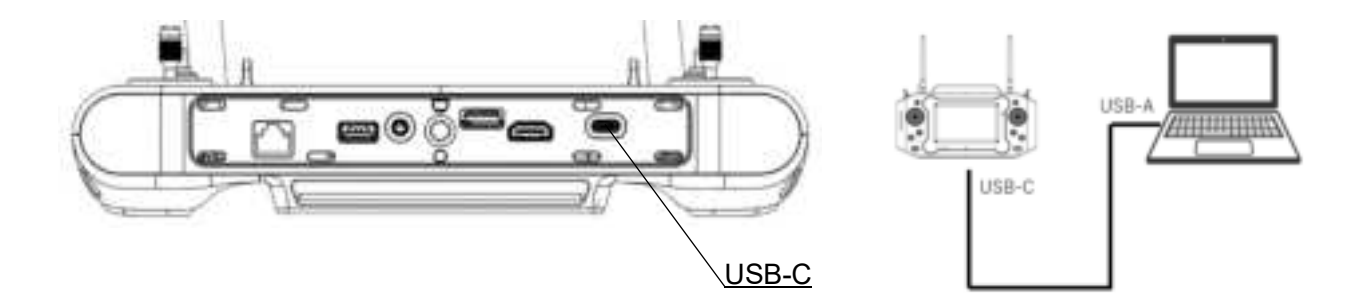

(2) When the PC recognizes the smart controller, "MSM8996" will be displayed on the PC.

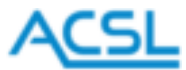

÷

TRADEFICE PR

.....

4800.TI-89

18

(3) Swipe down on the top edge of the screen of the smart controller and tap [USB debugging connected].

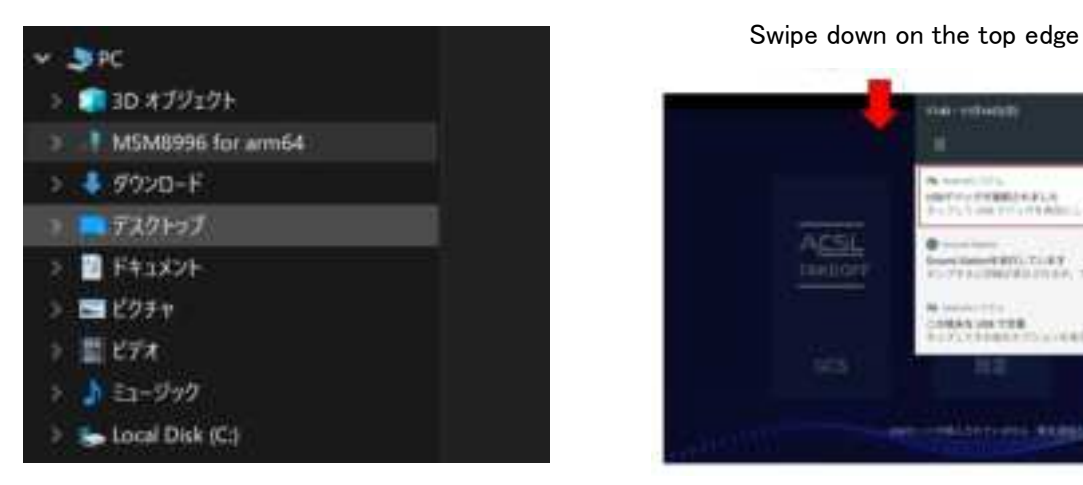

(4) Turn on the smart controller's USB debugging and tap [Select USB settings].

| * ******                                              | 19.KL01 | a anticipation and                                                                                                    | A10-1 |
|-------------------------------------------------------|---------|----------------------------------------------------------------------------------------------------|-------|
| DN                                                    |         |                                                                                                    |       |
| Alter Martinet                                        |         | ANYAY-PERINA<br>WARNELY-PERINA AND INCOMENTS                                                                                  | 14    |
| INCOMPANY IN THE REPORT OF                            |         | AND STATE                                                                                                    |       |
| 1976-8-100 4-1001<br>1975-9-100 4-1001<br>1975-9-1001 |         | $\begin{array}{l} \begin{array}{c} \textbf{R} \textbf{H} \textbf{H} \textbf{H} \textbf{H} \textbf{H} \textbf{H} \textbf{H} H$ | 114   |
| Setting of the set                                    |         | A.B.                                                                                                    |       |
| 818745195.75                                          | (4)     | 0-7488<br>                                                                                                    | 10    |
|                                                       |         | PORM                                                                                                    |       |

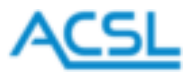

(5) Tap [MTP] on the smart controller and check that [Internal shared storage] of [MSM8996 for arm64] is recognized on the PC.

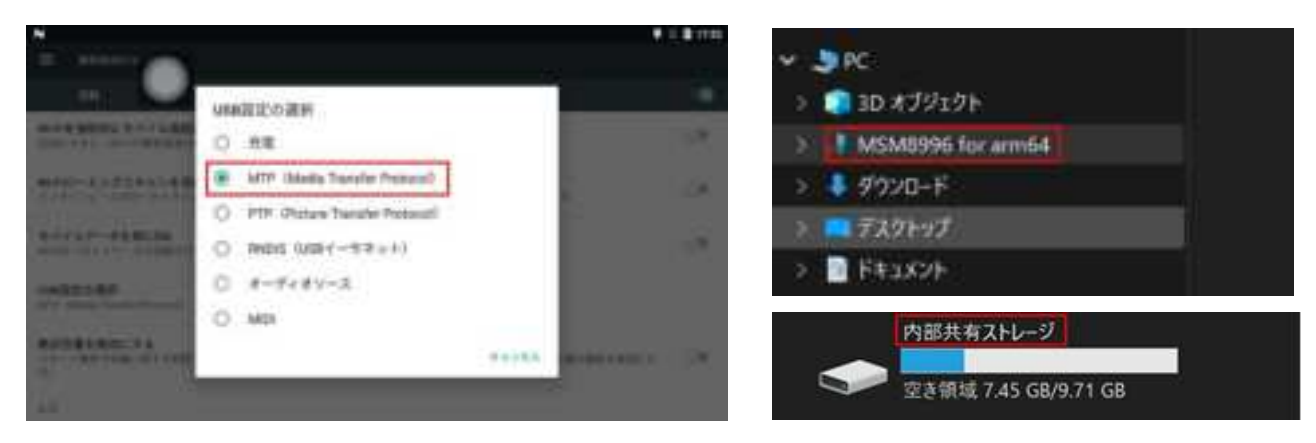

Execute a system file

- Decompress the system version update software on your PC and double-click [GS\_fastboot\_flash\_all.bat] to run it.
- (2) When "Flash images Successfully" appears on your PC, the system installation is complete.
  - \* "Do you allow USB debugging?" is displayed, click [OK].

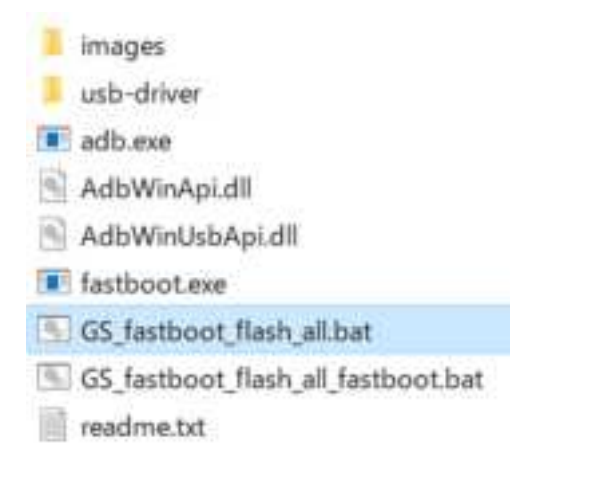

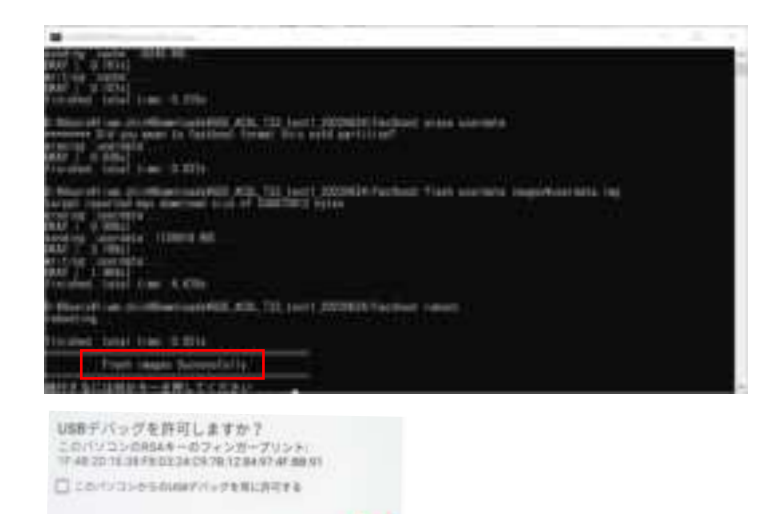

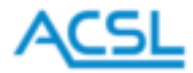

Installing a driver if the system file is not executable

(1) If the screen remains <waiting for any device> after you execute the system file, perform the following procedure.

The screen of the smart controller remains "ACSL".

\* If you install the driver, it will not stop. Decompress the system version update software and doubleclick [GS\_fastboot\_flash\_all.bat] to run it.

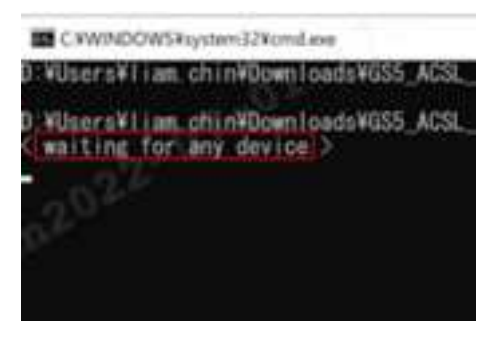

(2) Start the [Device manager] on your PC, select [Other devices], and check the connection status of the devices. If the image on the right is displayed, installation is required.

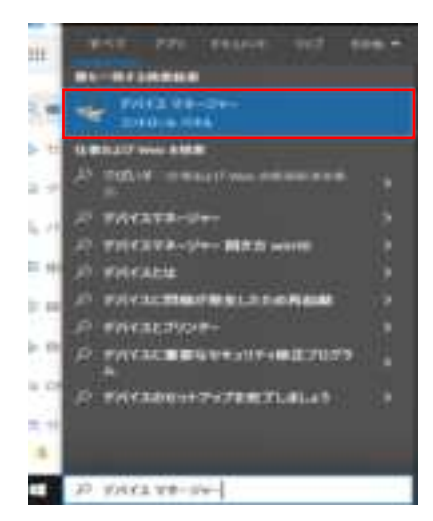

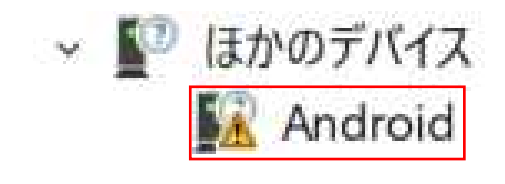

(3) Select and right-click [Android], select [Update driver], and then click [Browse computer for drivers].

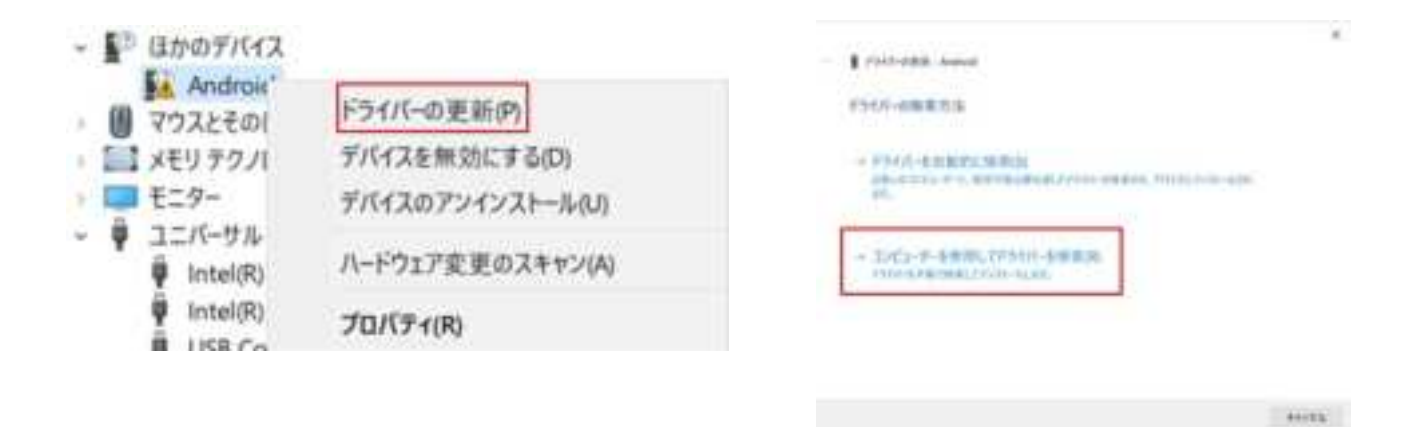

43

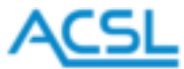

(4) Select [Select from a list of available drivers on computer], select [Show all devices], and click [Next].

|                                                                                                    | <br>PSOFEEN - Autom                                                                                                    |  |
|----------------------------------------------------------------------------------------------------|----------------------------------------------------------------------------------------------------|--|
| PT-IT-IEEE. Autool                                                                                                    | The state of the second second second                                                                                                    |  |
| フロビン・ター とのどうりじーキの羽します。                                                                                                    | 「川口一覧からすパイス印刷用を通知してくたさい。                                                                                                    |  |
|                                                                                                    | AL 48.11                                                                                                    |  |
| ERMIT CENAL-AMBLER                                                                                                    | THE OTHER DESIGNATION.                                                                                                    |  |
| Statement and include the second second second second second second second second second second second second s                                                                                                    | Bustott                                                                                                    |  |
| 1771+6-F-6484730                                                                                                    | Compute accilentary                                                                                                    |  |
|                                                                                                    | Delte strumentation                                                                                                    |  |
|                                                                                                    | Theology of the second second |  |
|                                                                                                    | - FLOR APP-P 9-0-2689-                                                                                                    |  |
| * コンピュータ・上の利用利用なトライバーボーをおり品付しますは<br>ウエールには、Fixing Ball Sauth Bill などからし、Fixing Ball Sauth Final Final Fina | - P3 HSM 212.8-                                                                                                    |  |
| TOR ###22427.                                                                                                    | 19-19-77791078 EL3-29937-                                                                                                    |  |
|                                                                                                    | - 19 17 7 3 A P 20 1 1 2 1 B P -                                                                                                    |  |

- (5) Click [Use disk] and click [Browse].
  - \* The display of "A:¥" varies depending on the PC.

| 3         | READERTS CONTRACTORS (1997) AVA.<br>1. THE LATE SERVICE AT REPORT OF | 100 mm |
|-----------|----------------------------------------------------------------------|--------|
|           |                                                                      | -      |
|           |                                                                      | ***    |
| a control | Constantiat                                                          | Sec    |

(6) Open the driver file obtained in advance, select the [android\_winusb.inf] file in the decompressed folder of [usb\_driver\_r13-windows.zip], and click [OK].

| V SHORE |                |                   |    |     |           |    |        |                                    |        |
|---------|----------------|-------------------|----|-----|-----------|----|--------|------------------------------------|--------|
| 710-000 | Art.me         |                   | a  | 300 |           |    |        | *                                  |        |
| *       | A II           |                   | 2  |     |           | 08 | 171    | Mean Auge and Provident Auge Lines |        |
| -       | 1. second pro- | 414               | 01 | 1   |           |    | 7041-1 | NUTRY CAR-6                        | See.   |
| 100-07  |                |                   |    |     |           | 1  | 4      | Entrementario - Contest Antonia -  | 1      |
| 10251   |                |                   |    |     |           |    |        | -Profile                           |        |
| 2       |                |                   |    |     |           |    |        |                                    |        |
|         |                |                   |    |     |           | -  |        | BEESINGEN OF                       |        |
| 895.8   |                |                   |    |     |           | -  |        | AND AN ALCONO A AND A AND A AND A  | in the |
|         |                |                   |    |     |           |    | 100    | 81/2212                            |        |
|         | irradate       | and the second of |    |     | -         |    |        | 2004021                            | 1000   |
|         | 2102485        | ALC: NOT THE      |    |     | <b>TB</b> |    |        |                                    |        |

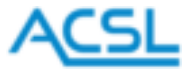

(7) A warning of driver update appears. Select [Yes] to check that the driver has been updated successfully, and then click [Close].

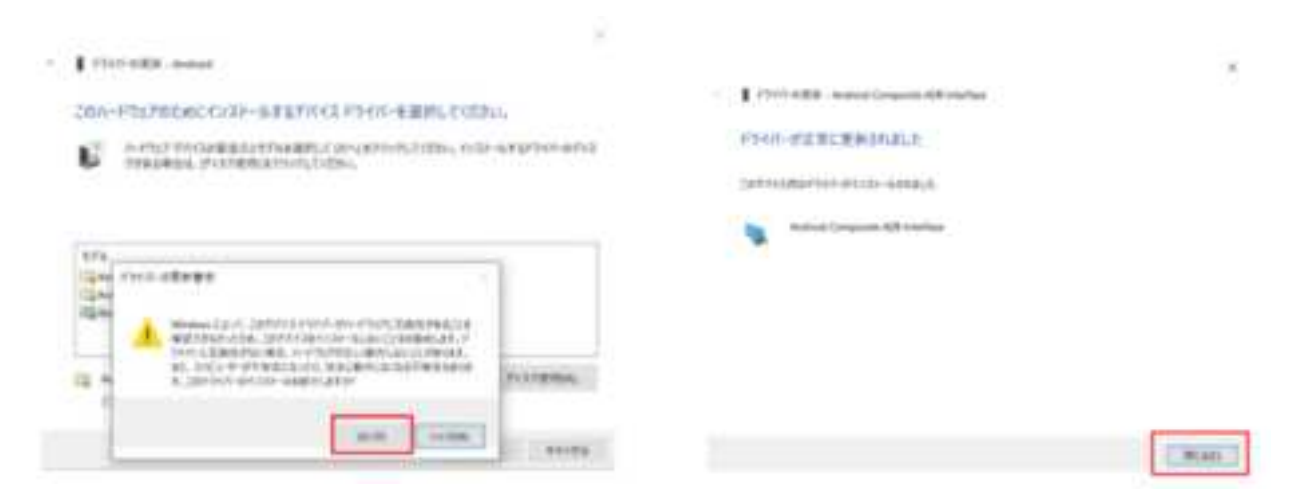

- (8) Select [Android Composite ADB Interface] and click [Next] to start the installation.
- (9) After the installation is complete, the driver installation is complete when "Android Composite ADB Interface" is displayed in Device manager.

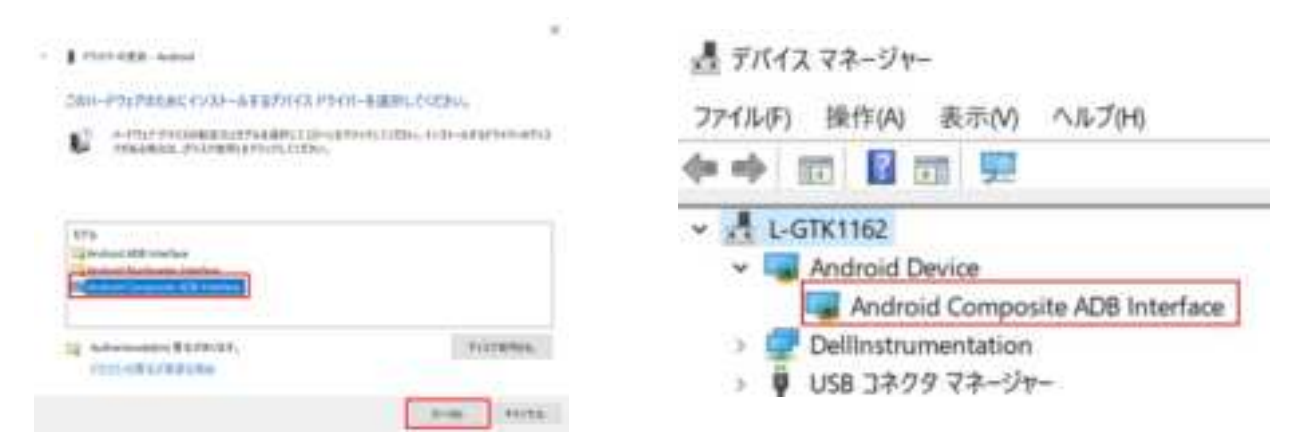

(10) Double-click [GS\_fastboot\_flash\_all.bat] again to execute it. When a message "Flash images Successfully" is displayed, the system version installation is complete.

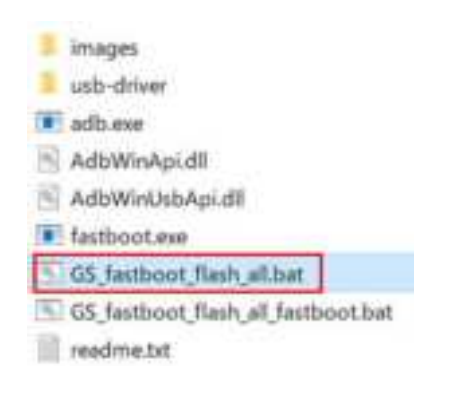

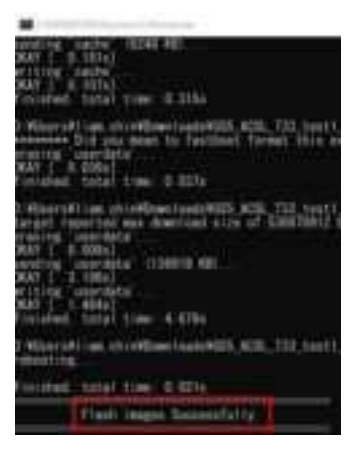

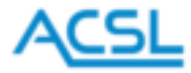

(11) Tap [Settings] on the home screen of the smart controller.

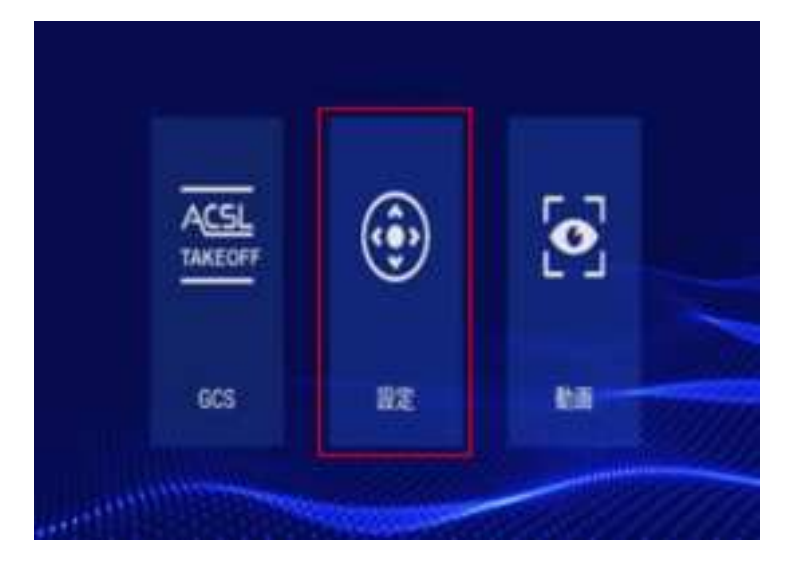

(12) Tap [About this controller] and check that [System version] is the installed version.

|               | ₩2          |  |
|---------------|-------------|--|
| #1#K7927      | 1145 F 1800 |  |
| 08087         | #74-6-      |  |
| SBC2598       | 387         |  |
| 12            | 2+3         |  |
| \$≈}7~9       |             |  |
| 5000+E-B-6001 |             |  |

|           | このコントローラーについて   |
|-----------|-----------------|
| 989484989 | 6095.AC91.733   |
| 770/1-222 | V412Lge5.aci.gt |
| MOUR+Sia> | V8.3.1          |
| 507875/1- | 039V12711136000 |
|           |                 |
|           |                 |

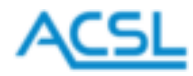

## 17. Troubleshooting

| Trouble                            | Solution                                                             |
|------------------------------------|----------------------------------------------------------------------|
| The power does not turn on.        | The battery may be dead. Charge the battery.                         |
| After plugging in the charger, the | If the battery voltage is below 3.3 V, it activates trickle charging |
| charging mark is displayed but     | mode where charging proceeds slowly until it switches to the         |
| the battery charging does not      | normal charging mode. In some cases, it may take more than 1         |
| proceed.                           | hour, so keep charging for a while.                                  |
| When the charger is connected,     | This error message may be displayed when the connection is           |
| "Charging abnormal! Please         | unstable, such as when the charger is connected slowly. Make         |
| check the connection of USB        | sure that the connector is securely connected.                       |
| adapter!" is displayed.            |                                                                      |
| Tilting a control stick to the     | Perform stick calibration.                                           |
| maximum position does not          |                                                                      |
| maximize the value.                |                                                                      |
| Turning a wheel to the maximum     | Perform wheel calibration.                                           |
| position does not maximize the     |                                                                      |
| value.                             |                                                                      |

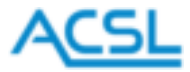

Revision historyFebruary 14, 2022First eApril 13, 2022SecondJune 8, 2023Third

First edition Second edition Third edition

Distributor ACSL Inc. 3-6-4 Rinkaicho, Edogawa-ku, Tokyo 134-0086 Hulic Kasai Rinkai Bldg. 2F

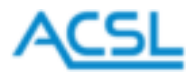

## **FCC Statement**

Any Changes or modifications not expressly approved by the party responsible for compliance could void the user's authority to operate the equipment.

This device complies with part 15 of the FCC Rules. Operation is subject to the following two conditions:

(1) This device may not cause harmful interference, and

(2) This device must accept any interference received, including interference that may cause undesired operation.

Note: This equipment has been tested and found to comply with the limits for a Class B digital device, pursuant to part 15 of the FCC Rules. These limits are designed to provide reasonable protection against harmful interference in a residential installation. This equipment generates, uses and can radiate radio frequency energy and, if not installed and used in accordance with the instructions, may cause harmful interference to radio communications. However, there is no guarantee that interference will not occur in a particular installation. If this equipment does cause harmful interference to radio or television reception, which can be determined by turning the equipment off and on, the user is encouraged to try to correct the interference by one or more of the following measures:

-Reorient or relocate the receiving antenna.

-Increase the separation between the equipment and receiver.

-Connect the equipment into an outlet on a circuit different from that to which the receiver is connected.

-Consult the dealer or an experienced radio/TV technician for help.

## RF Exposure Statement :

This device meets the government's requirements for exposure to radio waves. This device is designed and manufactured not to exceed the emission limits for exposure to radio frequency (RF) energy set by the Federal Communications Commission of the U.S. Government.

The exposure standard for wireless devices employs a unit of measurement known as the Specific Absorption Rate, or SAR. The SAR limit set by the FCC is 1.6 W/kg. \*Tests for SAR are conducted using standard operating positions accepted by the FCC with the device transmitting at its highest certified power level in all tested frequency bands. Although the SAR is determined at the highest certified power level, the actual SAR level of the device while operating can be well below the maximum value.

For body worn operation, this device has been tested and meets the FCC RF exposure guidelines

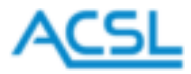

The FCC has granted an Equipment Authorization for this device with all reported SAR levels evaluated as in compliance with the FCC RF exposure guidelines. SAR infromation on this device is on file with the FCC and can be found under the Display Grant section of http://www.fcc.gov/oet/fccid after searching on FCC ID: 2A8JK-GS5US-FALCON

#### **ISED Statement**

This device complies with Innovation, Science and Economic Development Canada licence-exempt RSS standard(s). Operation is subject to the following two conditions:

(1) this device may not cause interference, and

(2) this device must accept any interference, including interference that may cause undesired operation of the device.

Le présent appareil est confrome aux CNR d'ISED applicables aux appareils radio exempts de licence. L'exploitation est autorisée aux deux conditions suivantes:

(1) l'appareil ne doit pas produire de brouillage, et

(2) l'utilisateur de l'appareil doit accepter tout brouillage radioélectrique subi, même si le brouillage est susceptible d'en compromettre le fonctionnement.

RF Exposure Statement :

This device meets the government's requirements for exposure to radio waves. This device is designed and manufactured not to exceed the emission limits for exposure to radio frequency (RF) energy set by the ISED

The exposure standard for wireless devices employs a unit of measurement known as the Specific Absorption Rate, or SAR. The SAR limit set by the ISED is 1.6 W/kg. \*Tests for SAR are conducted using standard operating positions accepted by the ISED with the device transmitting at its highest certified power level in all tested frequency bands. Although the SAR is determined at the highest certified power

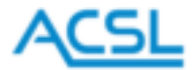

level, the actual SAR level of the device while operating can be well below the maximum value.

For body worn operation, this device has been tested and meets the ISED RF exposure guidelines

Déclaration d'exposition aux radiofréquences :

Cet appareil répond aux exigences du gouvernement en matière d'exposition aux ondes radio. Cet appareil est conçu et fabriqué pour ne pas dépasser les limites d'émission pour l'exposition à l'énergie de radiofréquence (RF) fixées par l'ISED.

La norme d'exposition pour les appareils sans fil utilise une unité de mesure appelée débit d'absorption spécifique, ou DAS. La limite DAS fixée par l'ISED est de 1,6 W/kg. \*Les tests de DAS sont effectués en utilisant des positions de fonctionnement standard acceptées par l'ISED avec l'appareil transmettant à son niveau de puissance certifié le plus élevé dans toutes les bandes de fréquences testées. Bien que le DAS soit déterminé au niveau de puissance certifié le plus élevé dans toutes les bandes de fréquences testées. Bien que pendant son fonctionnement peut être bien inférieur à la valeur maximale.

Pour un fonctionnement porté sur le corps, cet appareil a été testé et répond aux directives d'ISED en matière d'exposition aux radiofréquences

5150~5350MHz indoor use only. It will need to connect router for indoor use in this band.

5150~5350MHz pour usage intérieur seulement. Il faudra connecter un routeur pour une utilisation en intérieur dans cette bande.